# StitchSketch 101 Creating a Cross Stitch pattern

Copyright ©2012 Keiji Ikuta / Mozusystems, LLC

#### Start a new chart!

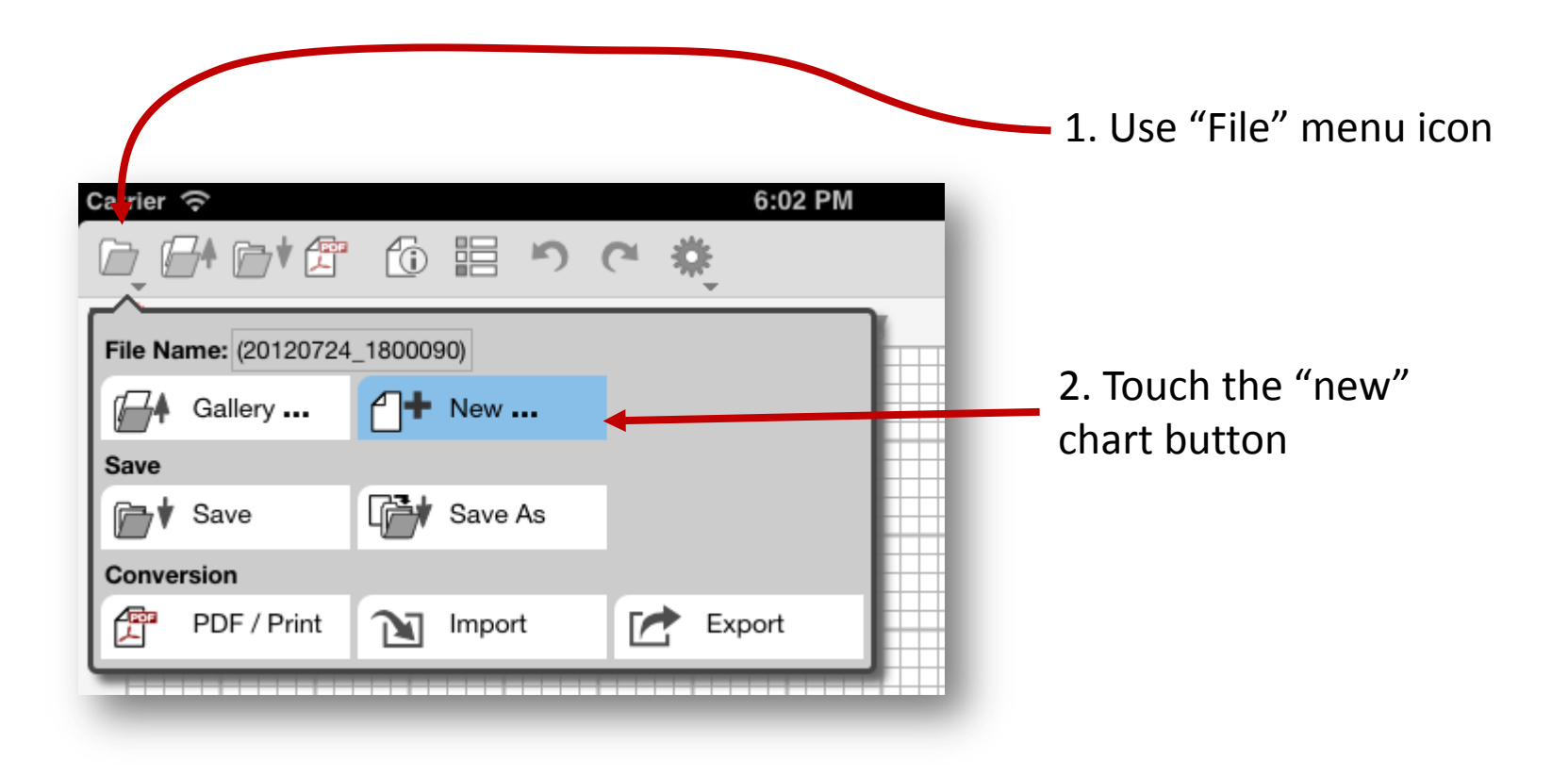

### **New Chart Information**

| Carrier 奈 | 6:00 PM                          | 100% 🗉          |           |
|-----------|----------------------------------|-----------------|-----------|
| Cancel    | New Chart                        | ок              |           |
|           | Title:                           |                 | 1. Ent    |
|           |                                  |                 | chart     |
|           | Author:                          |                 |           |
|           | Keiji Ikuta                      |                 |           |
|           | Chart Type:                      |                 | 2. Ch     |
|           | Pixel Art O Cross Sti            | tch             |           |
|           | Bead Weaving                     | ls              |           |
|           | Color Knitting                   | Pattern         | 3. Ent    |
|           | Chart Size:                      |                 | of the    |
|           | Width: 80 Height: 80             |                 | of the    |
|           | Finished Size: 5.00 x 5.00(inch) |                 | creat     |
|           | Count per Unit (Gauge):          |                 |           |
|           | Columns: 16 Rows: 16             |                 | 1 5.4     |
|           | count / cm                       | 0 cm            | 📥 4. ENT  |
| 1         | O count / inch                   | 4 inches        | unit"     |
| 1         | Thread per Count:                |                 | unit      |
|           | Thread/Count: 1                  |                 | um.       |
|           | Background Color:                |                 | These     |
|           |                                  |                 | clothe    |
|           |                                  |                 |           |
|           |                                  | 5. Thread/Cou   | nt value. |
| 6.        | Finished size will be            | Usually "1" for | Aida, and |
| au        | tomatically calculated           | "2" for Linen.  | -         |

1. Enter the title of the chart, and your name

2. Choose "Cross Stitch"

3. Enter the counted size of the chart you want to create

4. Enter the "count per unit" values and their unit.These are based on clothes counts.

#### Main Screen

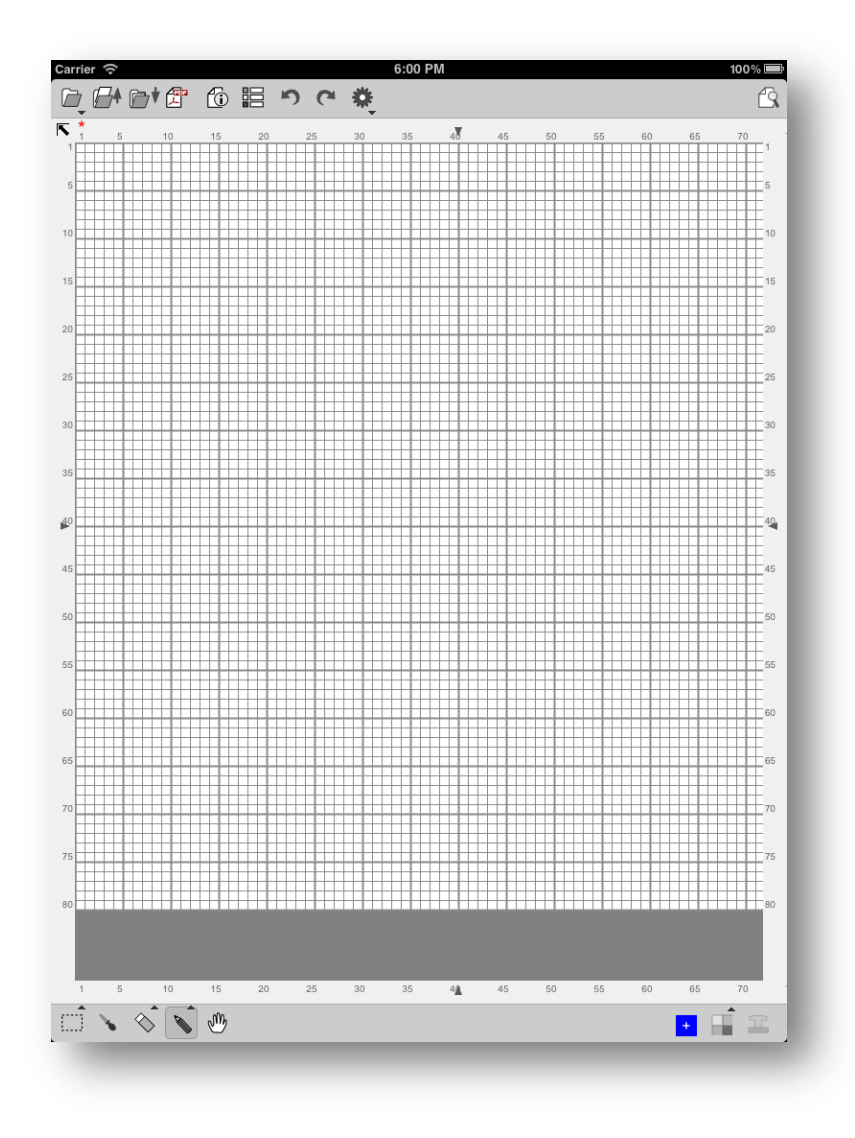

This is a StitchSketch's main page

# Change the zoom level

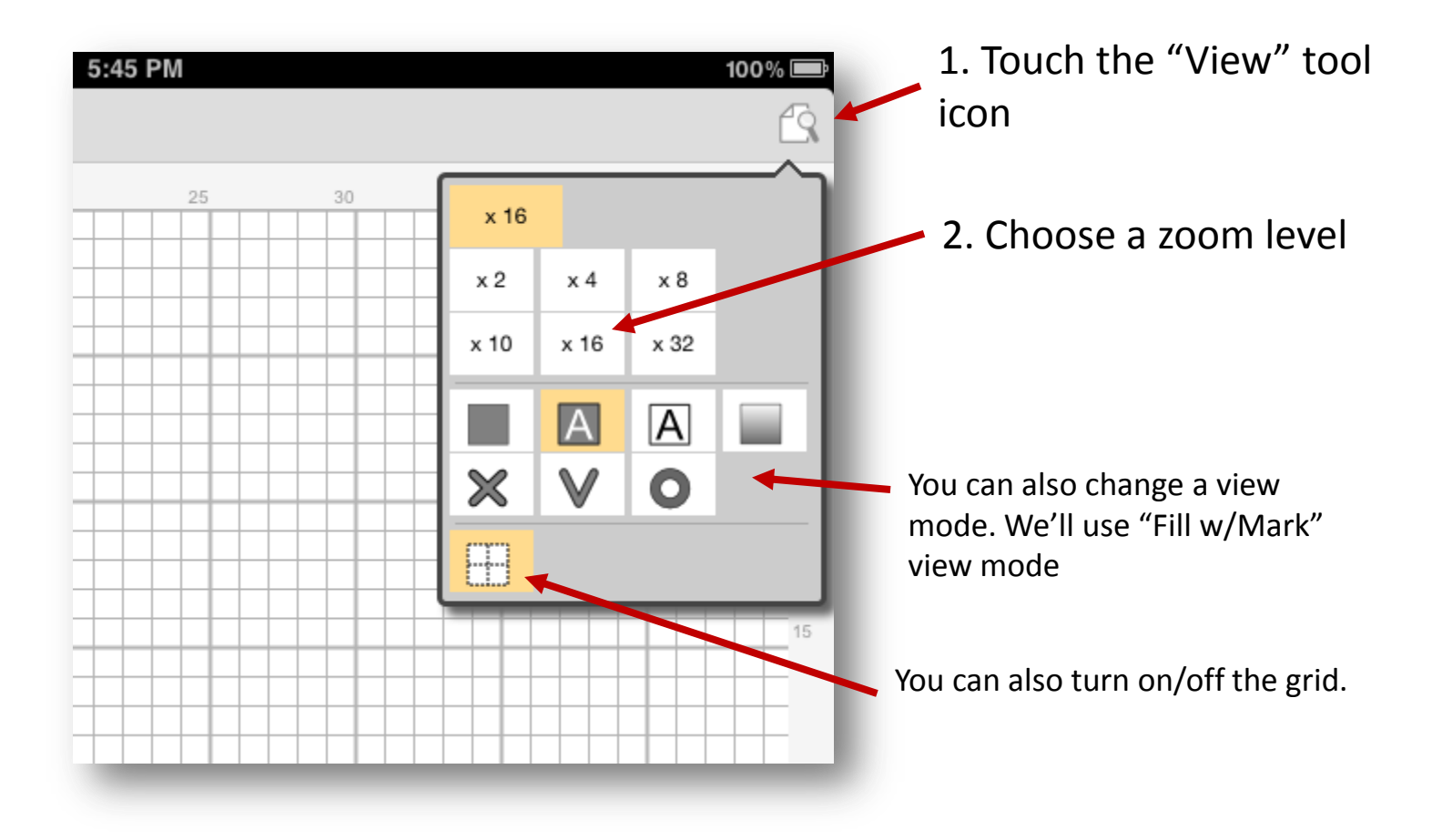

#### Moving a view port

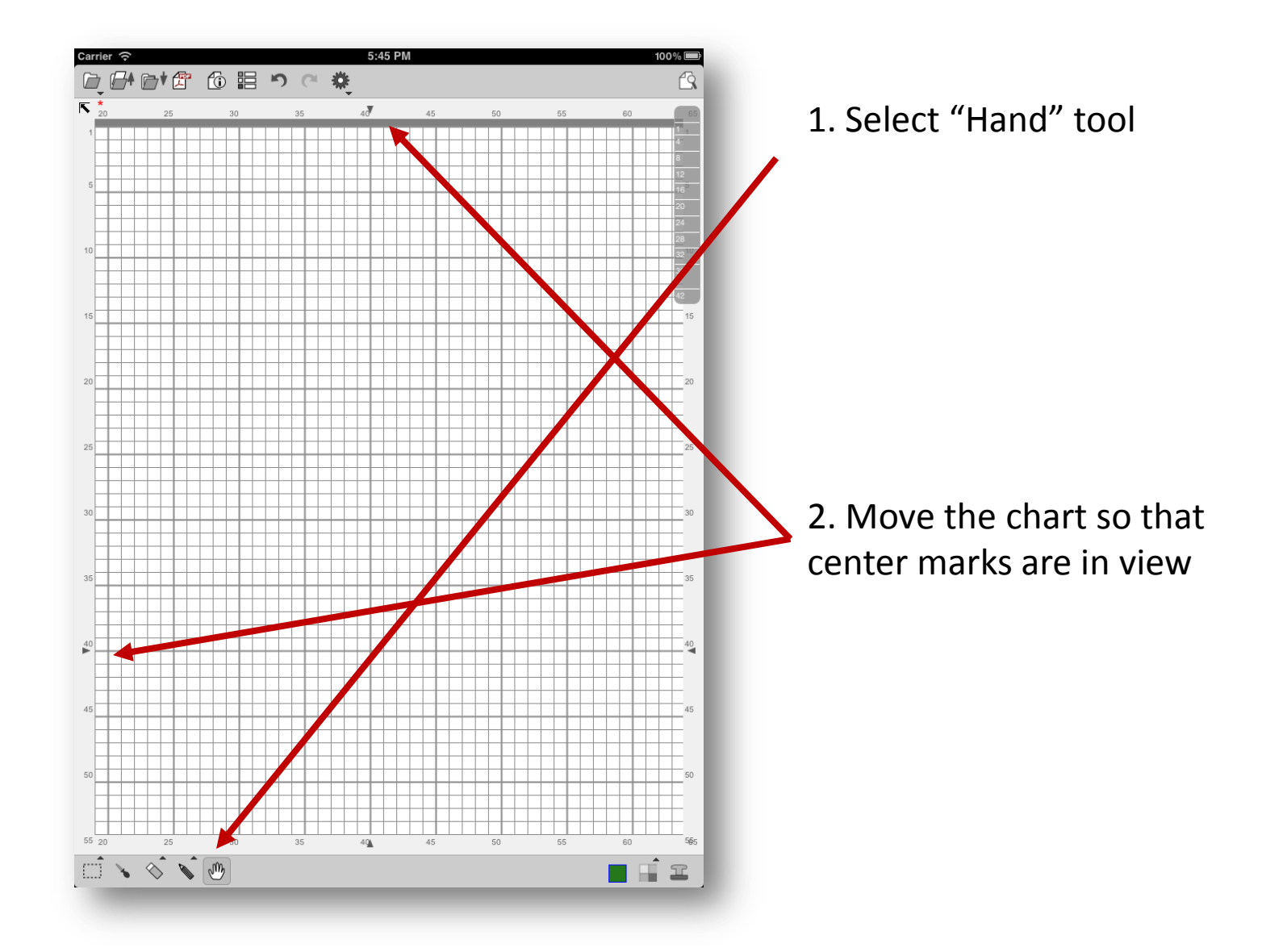

### Start Drawing – Pencil Tool

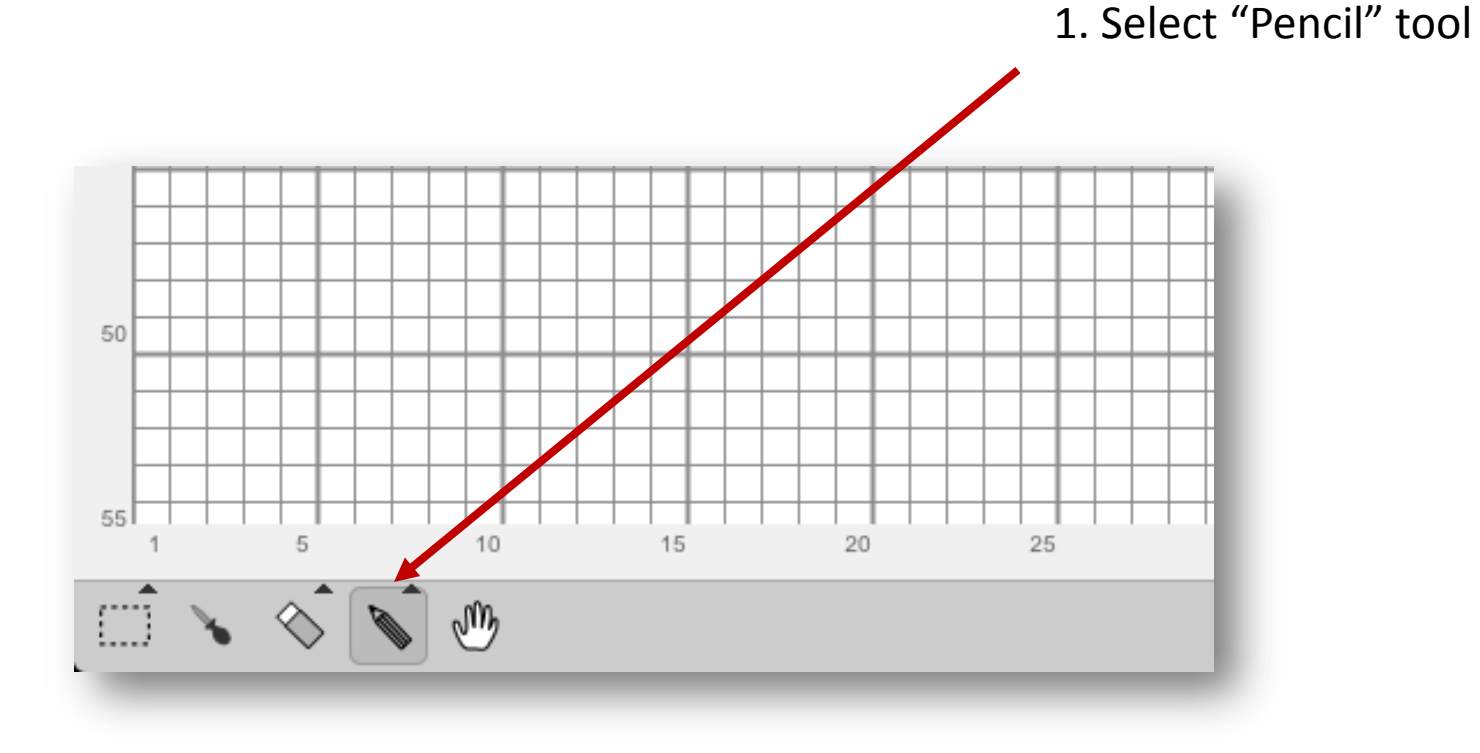

#### Choose a Color

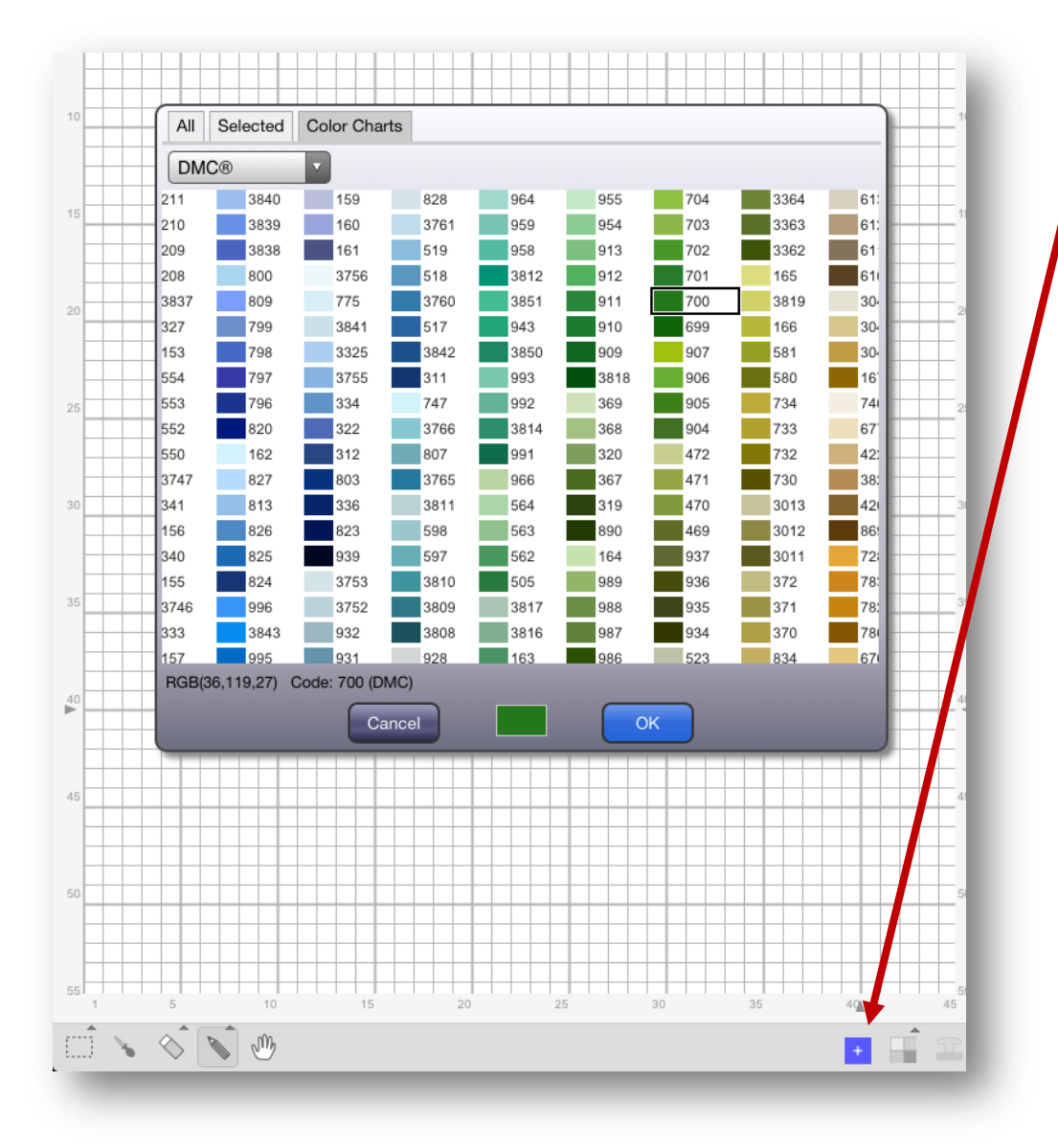

Touch a "Color" box.
 It then will show a color dialog box.

#### Choose a Color

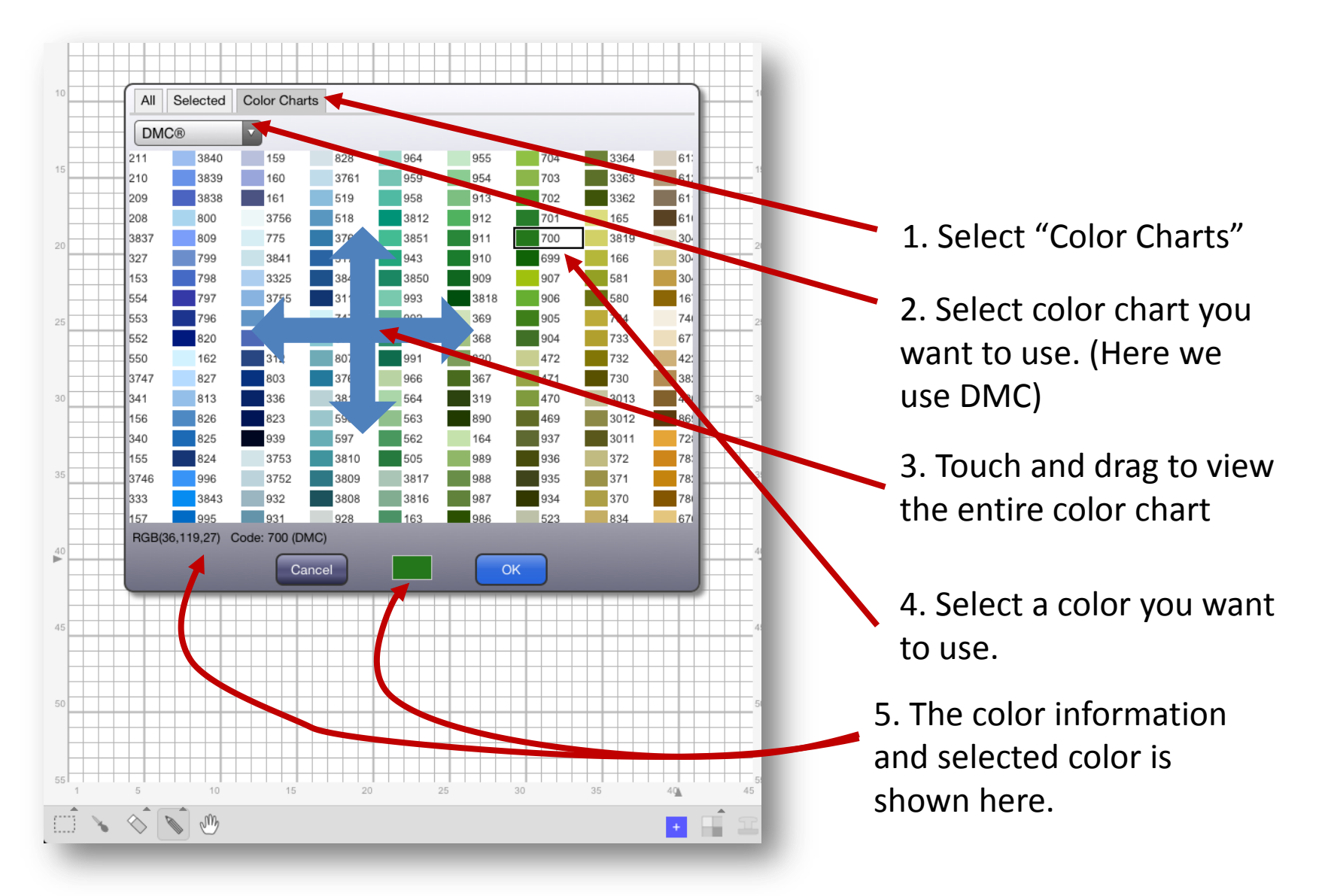

### Drawing with a pencil tool

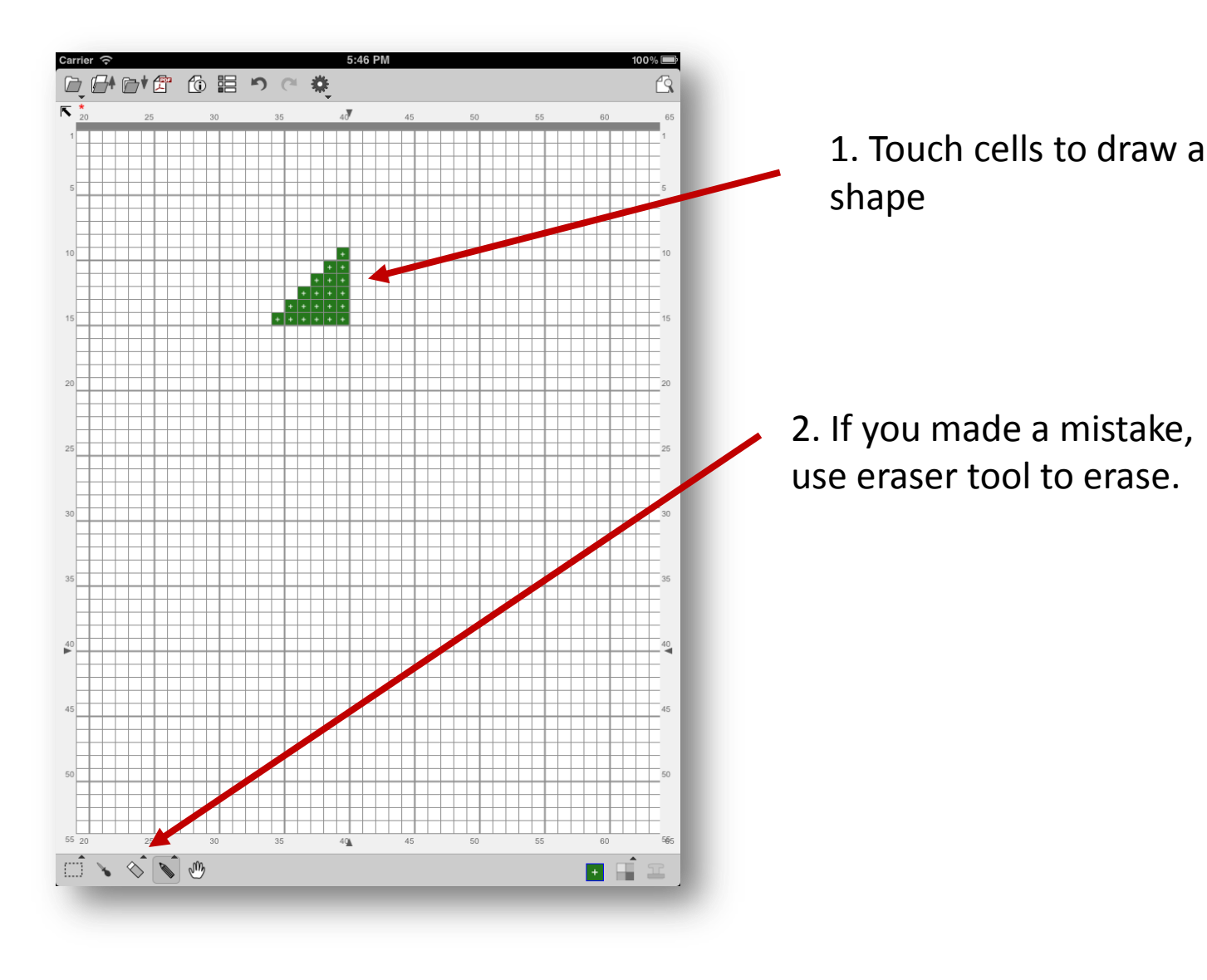

### Drawing - Line Tool

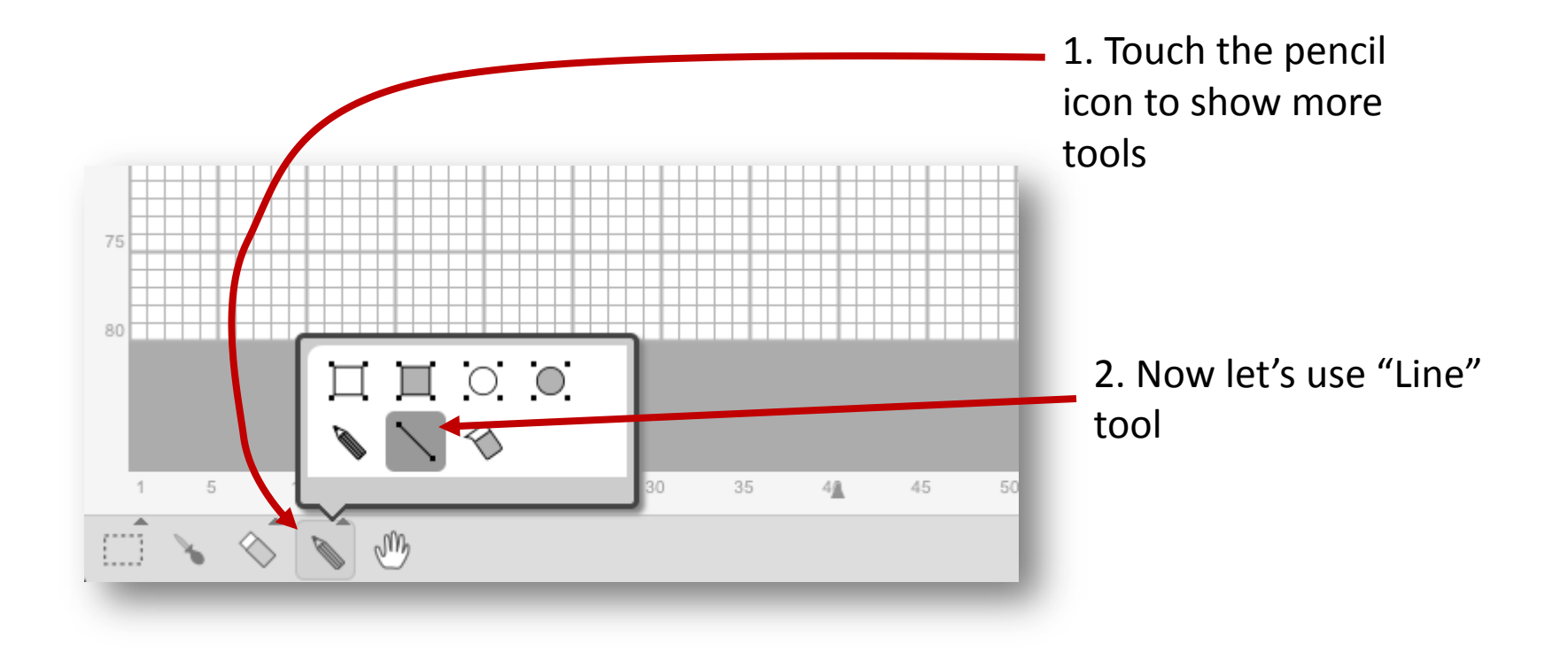

# Drawing a line

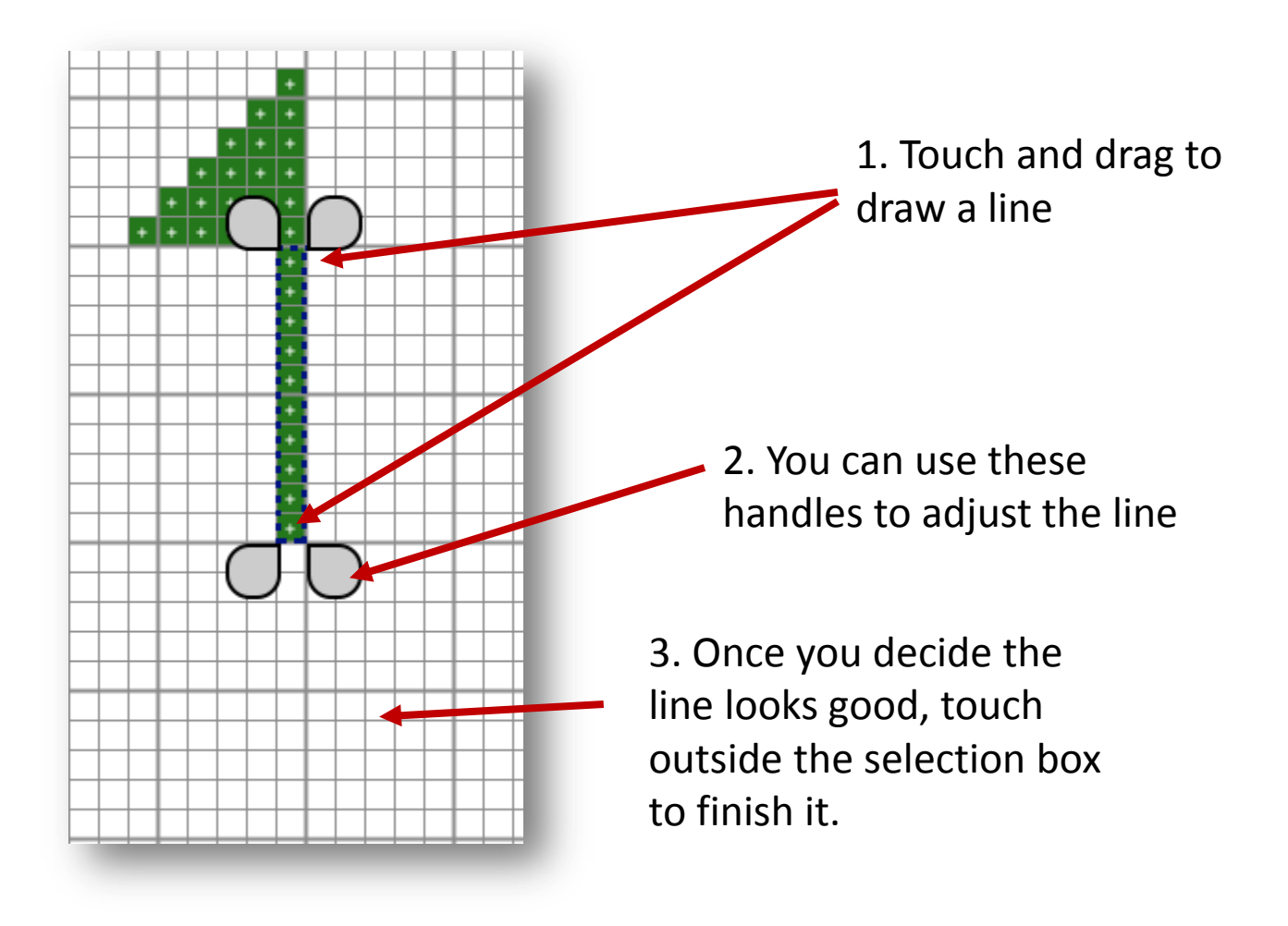

# Drawing a line

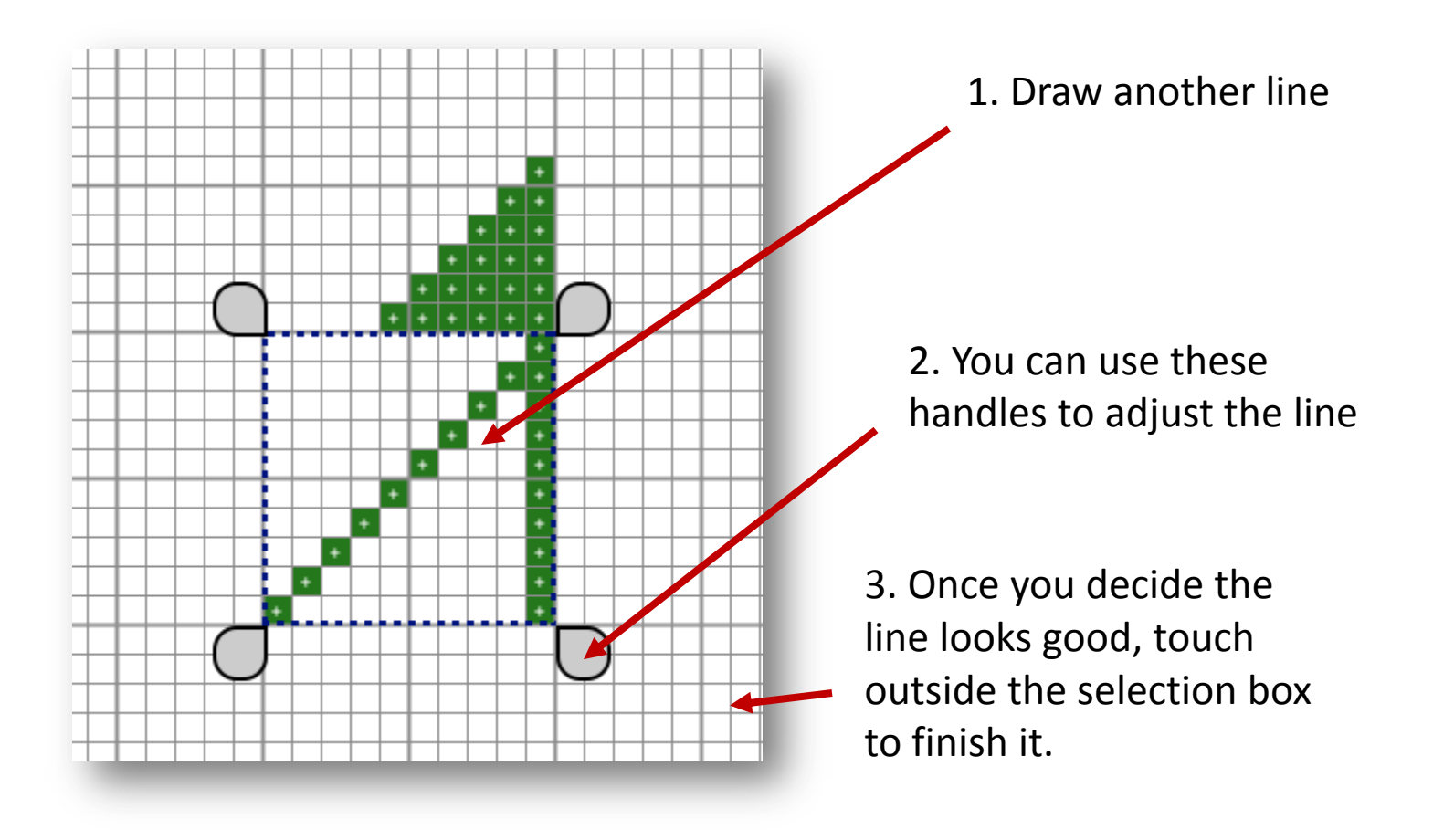

# Drawing a line

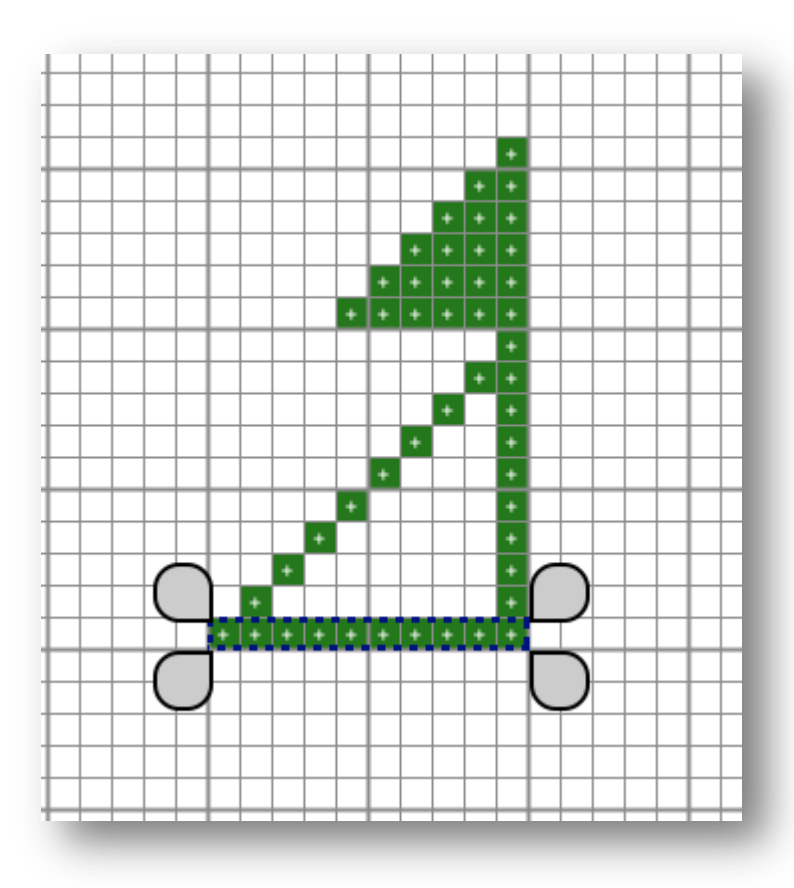

1. Draw another line

# Drawing – Flood Fill Tool

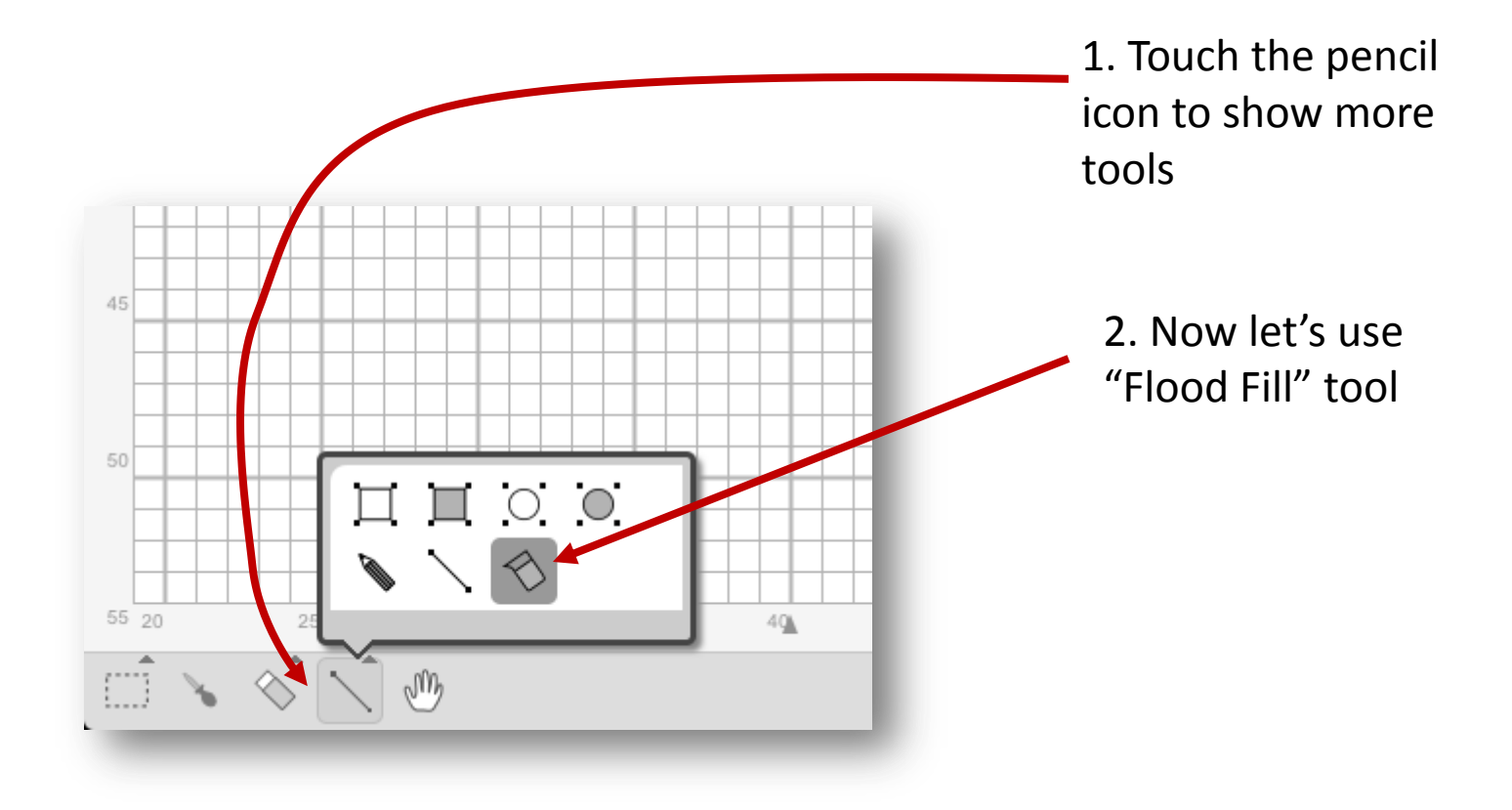

### Drawing – Flood Fill Tool

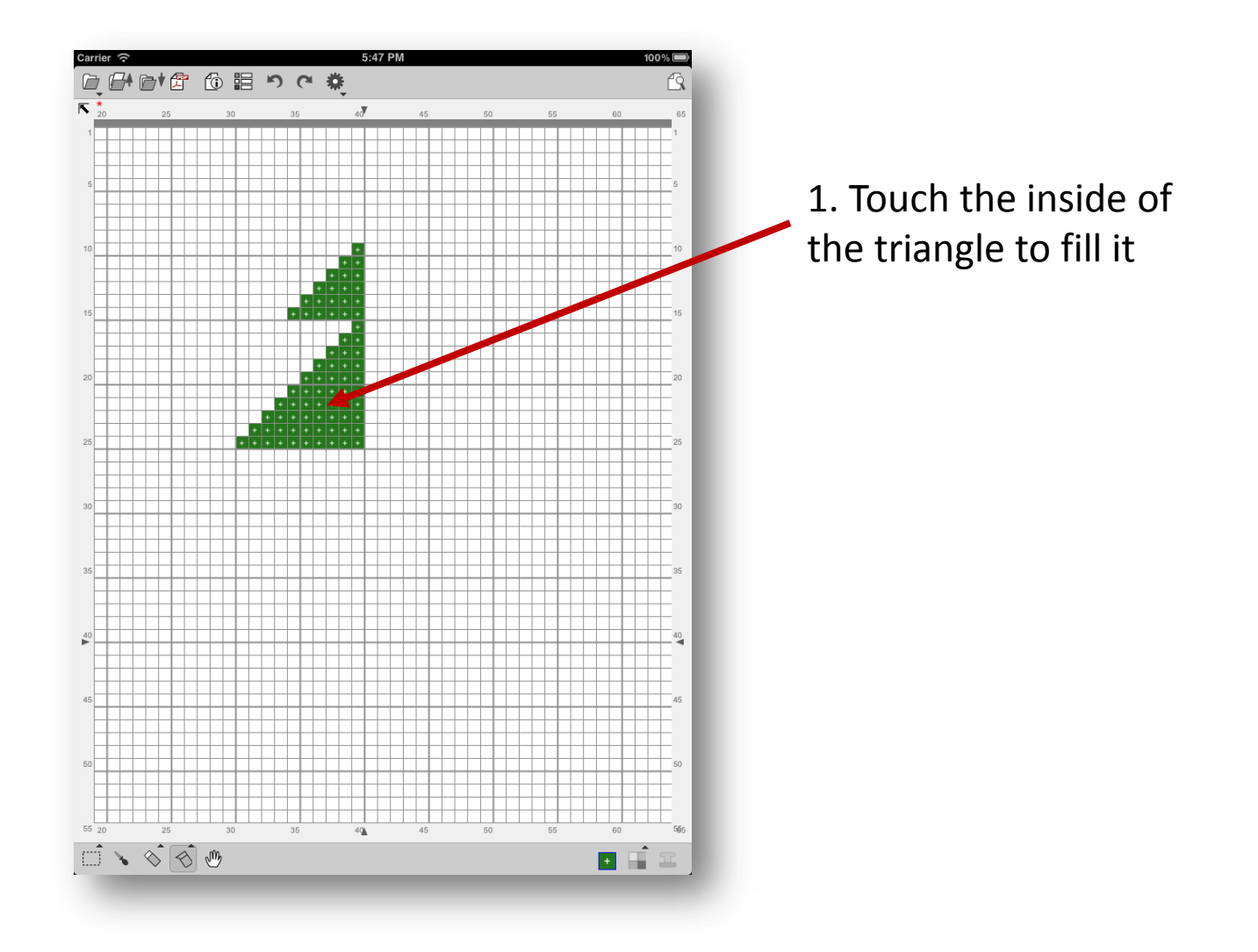

### Drawing Triangles More!

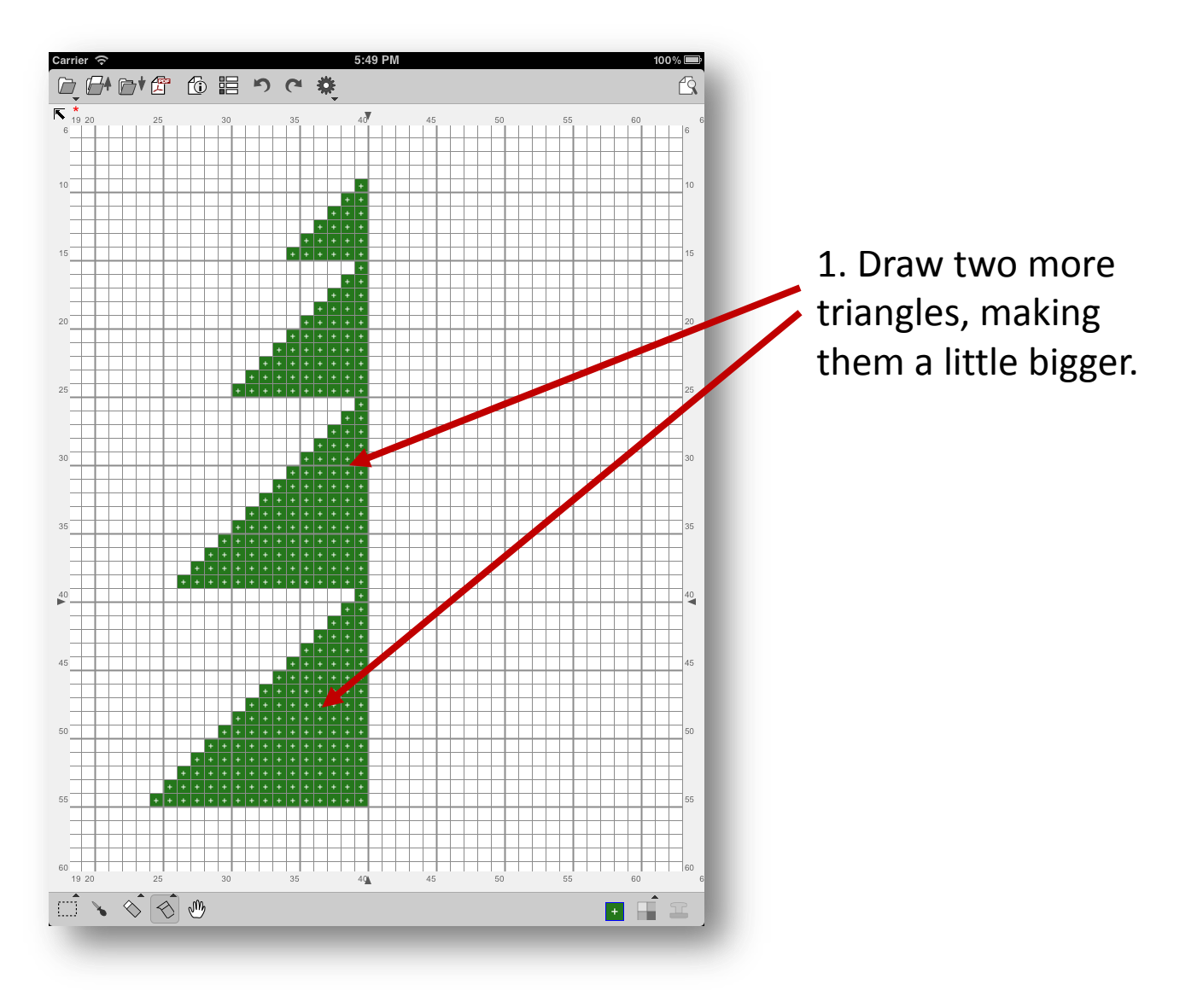

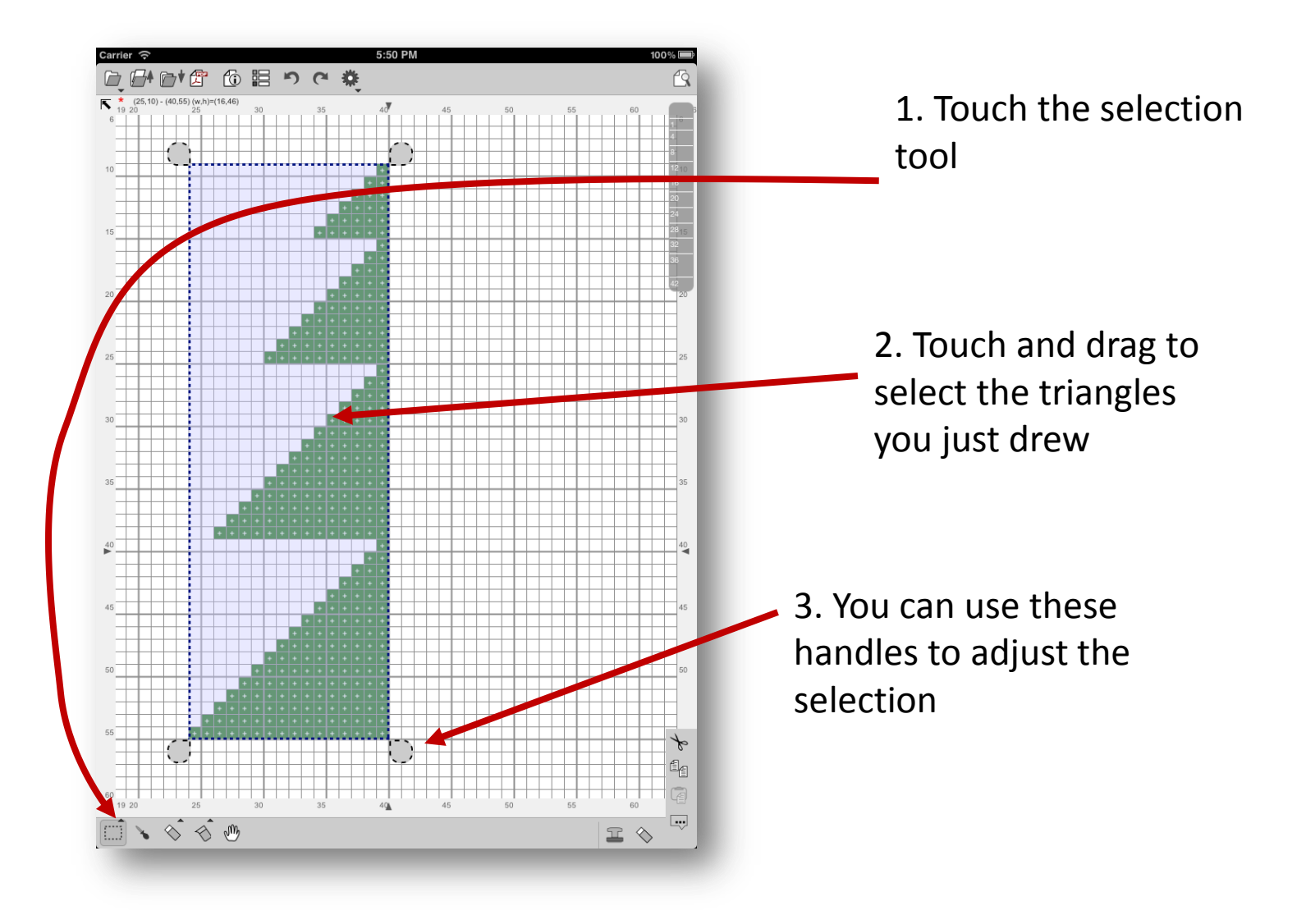

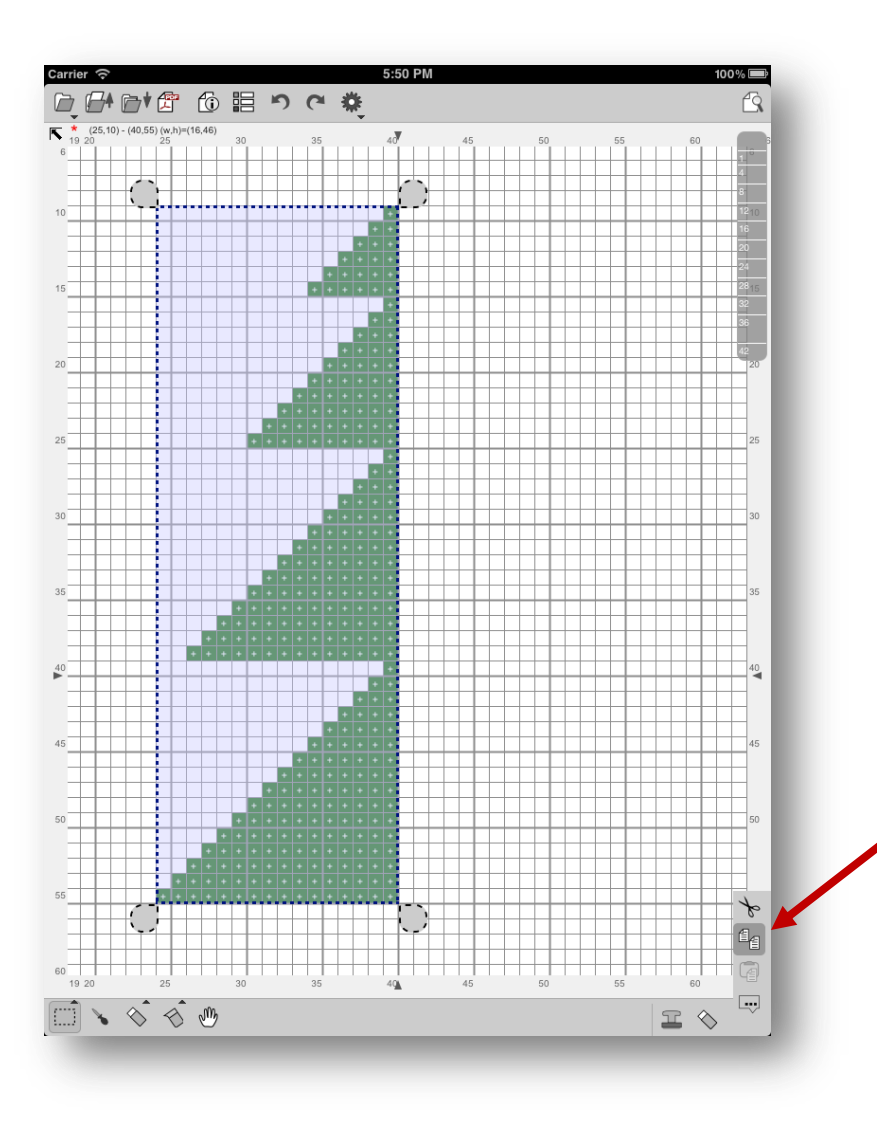

 Touch the "copy"
 command icon to copy the selection to an application clipboard.

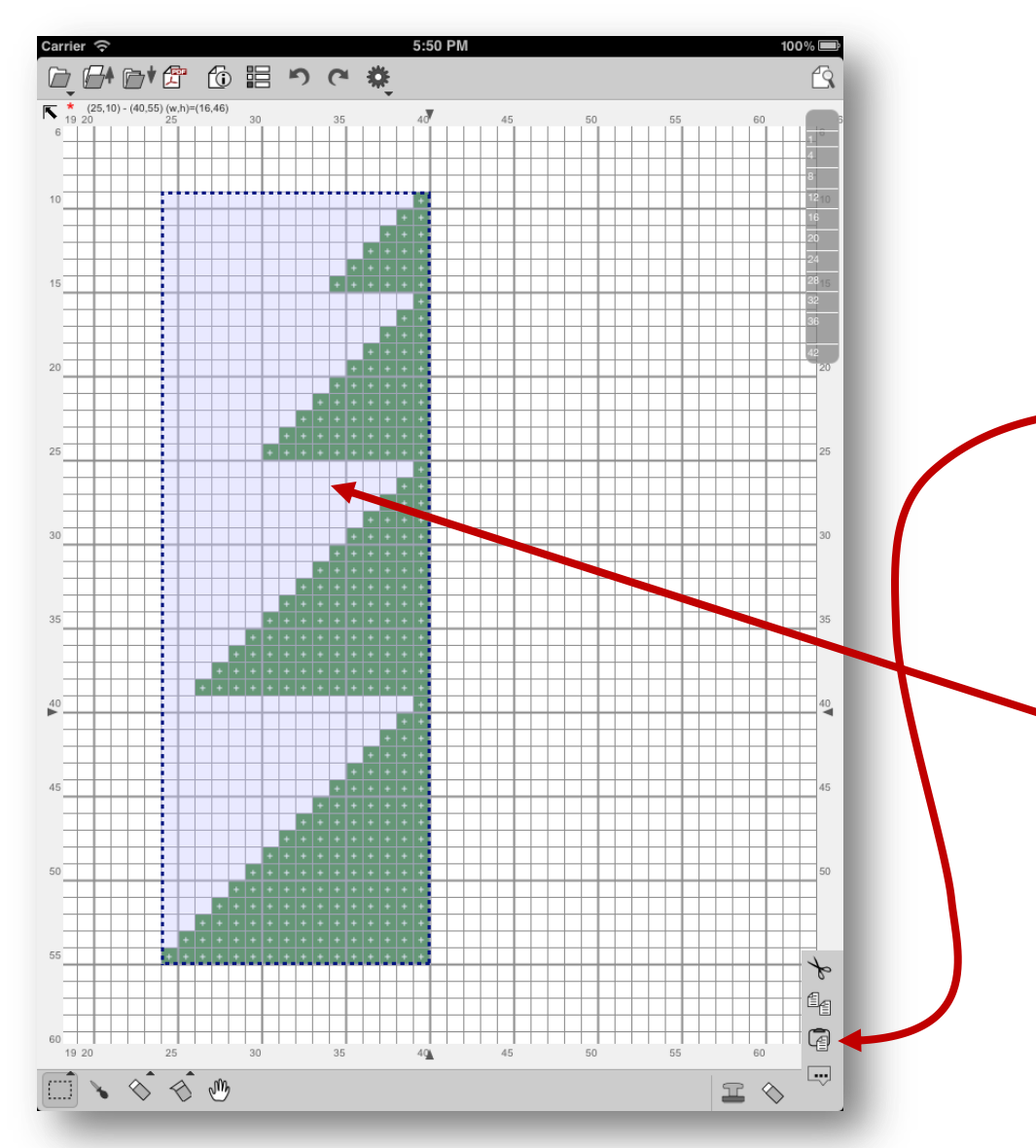

1. Touch the "paste" command icon to paste an image from application clipboard

2. Now, an image is pasted (it pasted just on the selected area)
It is temporary there.
– the handles are now gone.

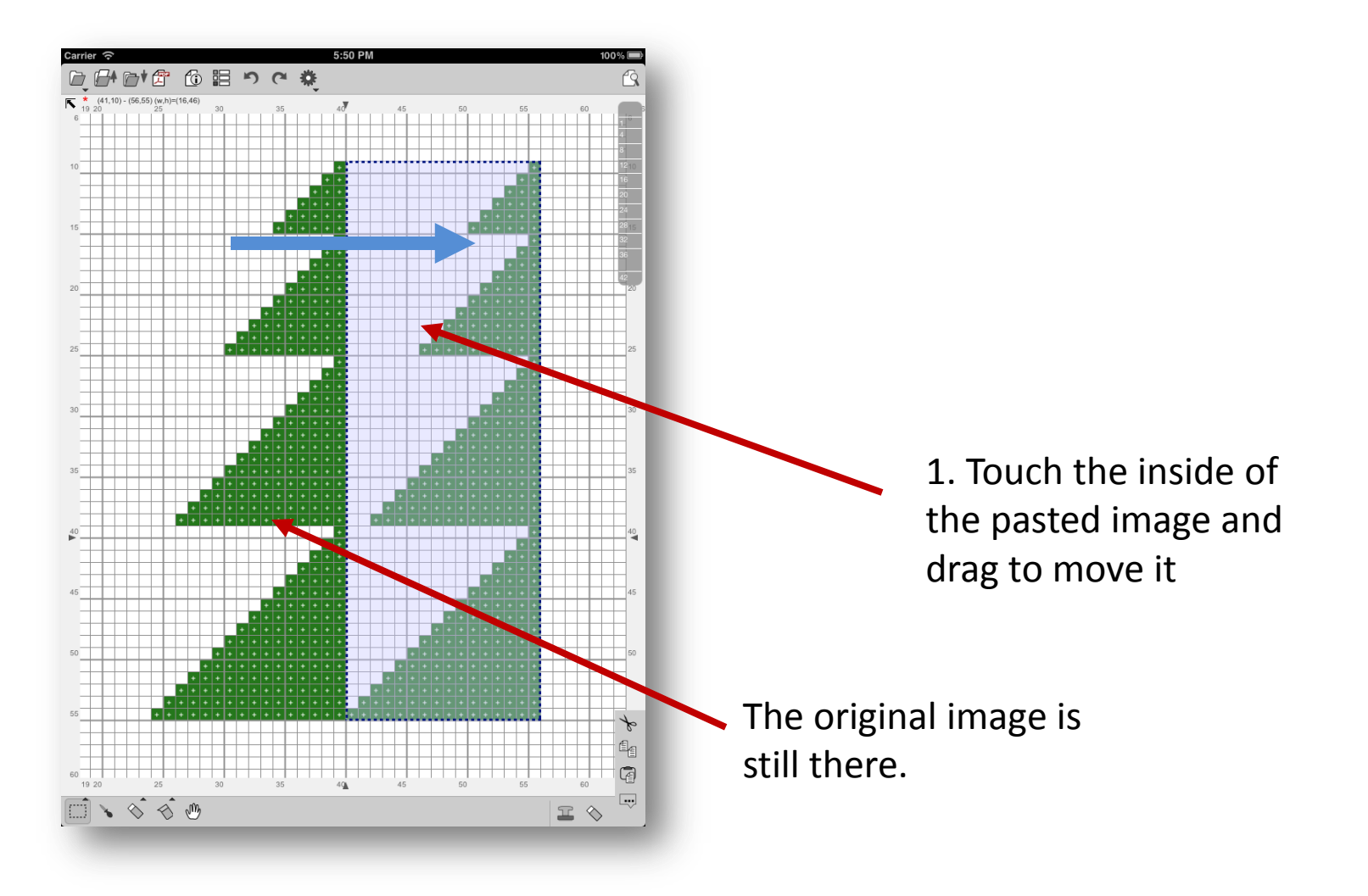

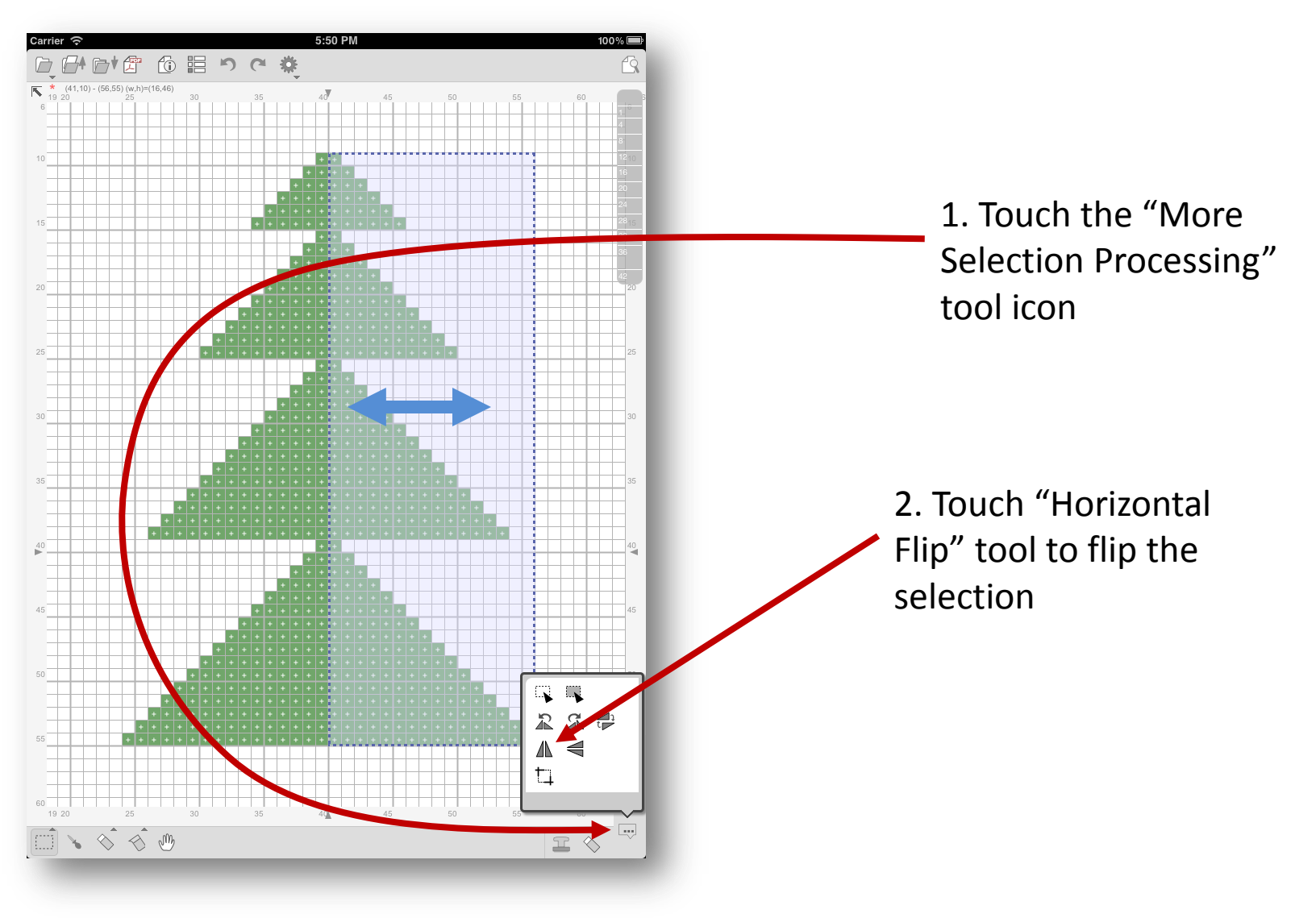

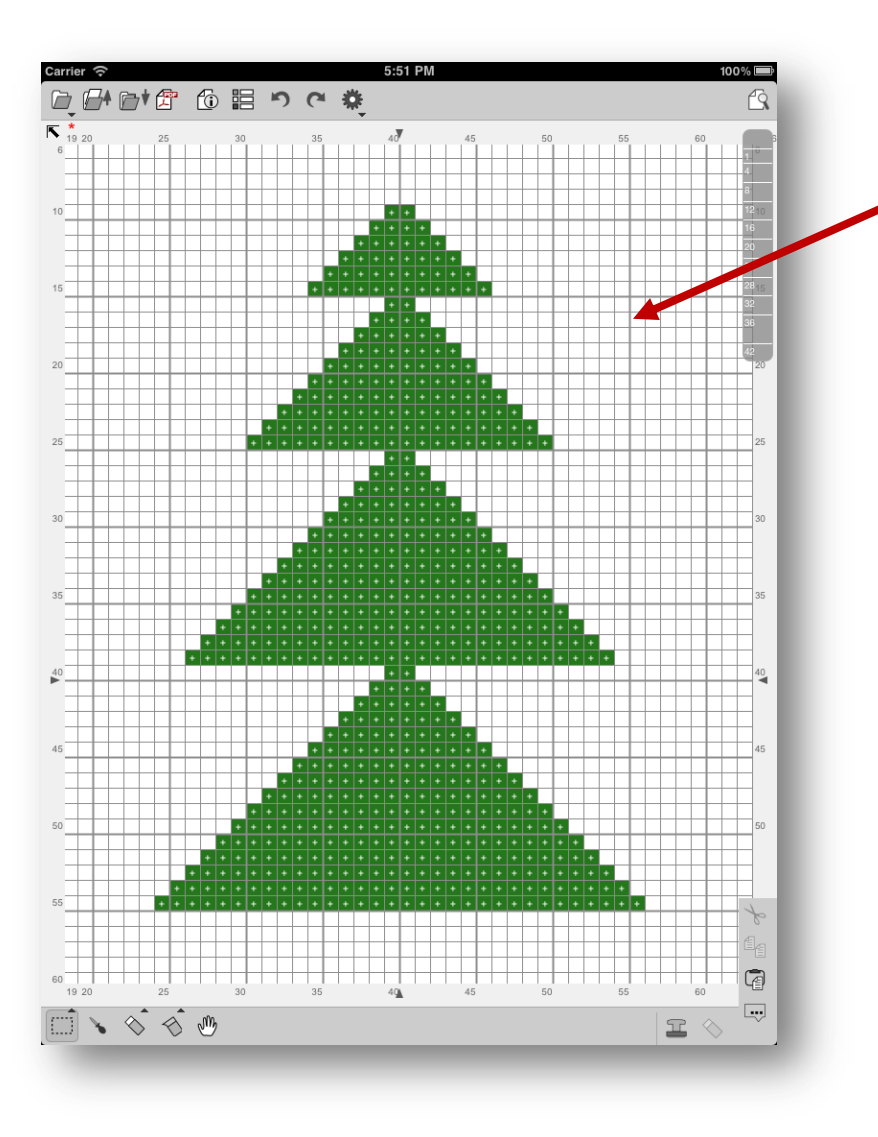

Touch outside the selection to finish it

# Drawing with Fill Rectangle Tool

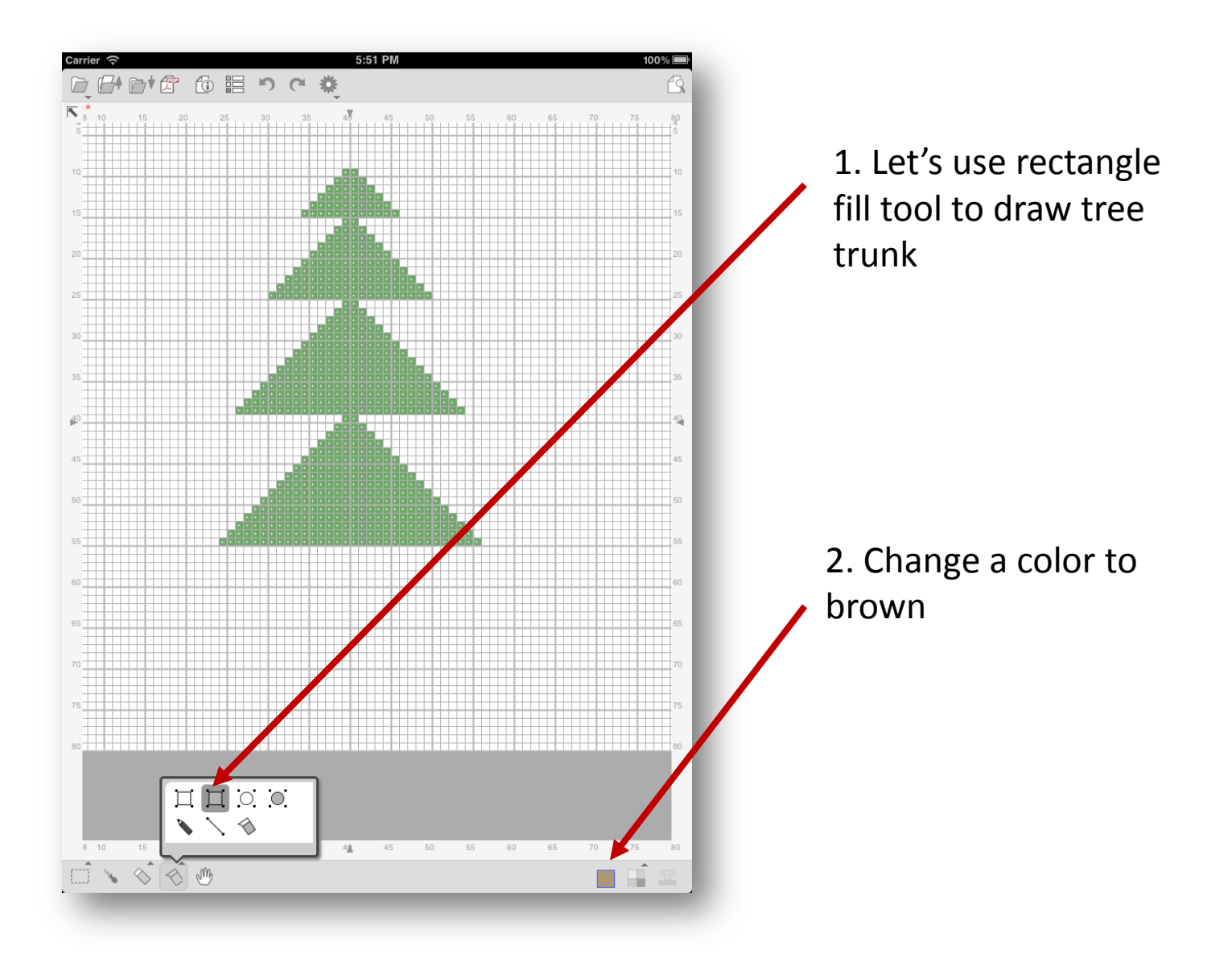

### Fill Rectangle Tool

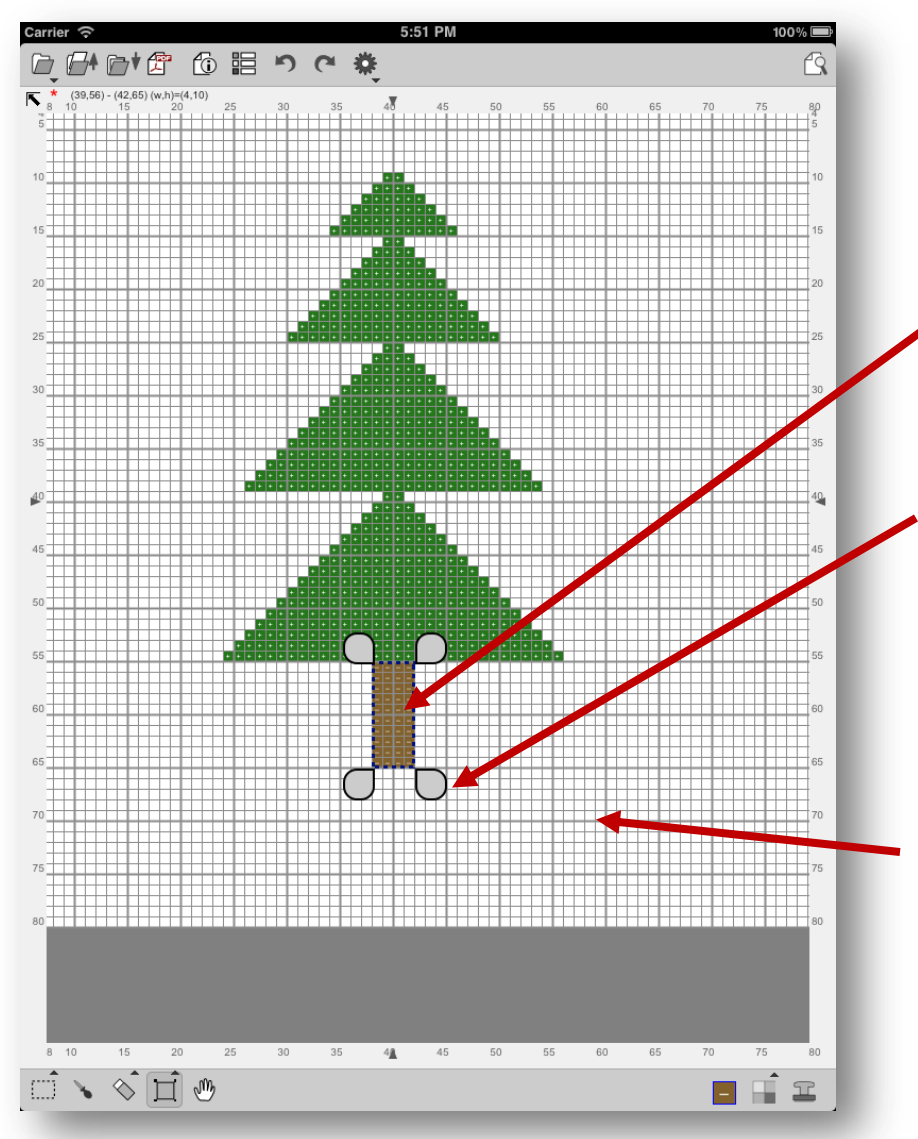

Touch and drag to
 draw a filled ractangle

2. You can use these handles to adjust the shape

3. Once you decide the line looks good, touch outside the selection box to finish it.

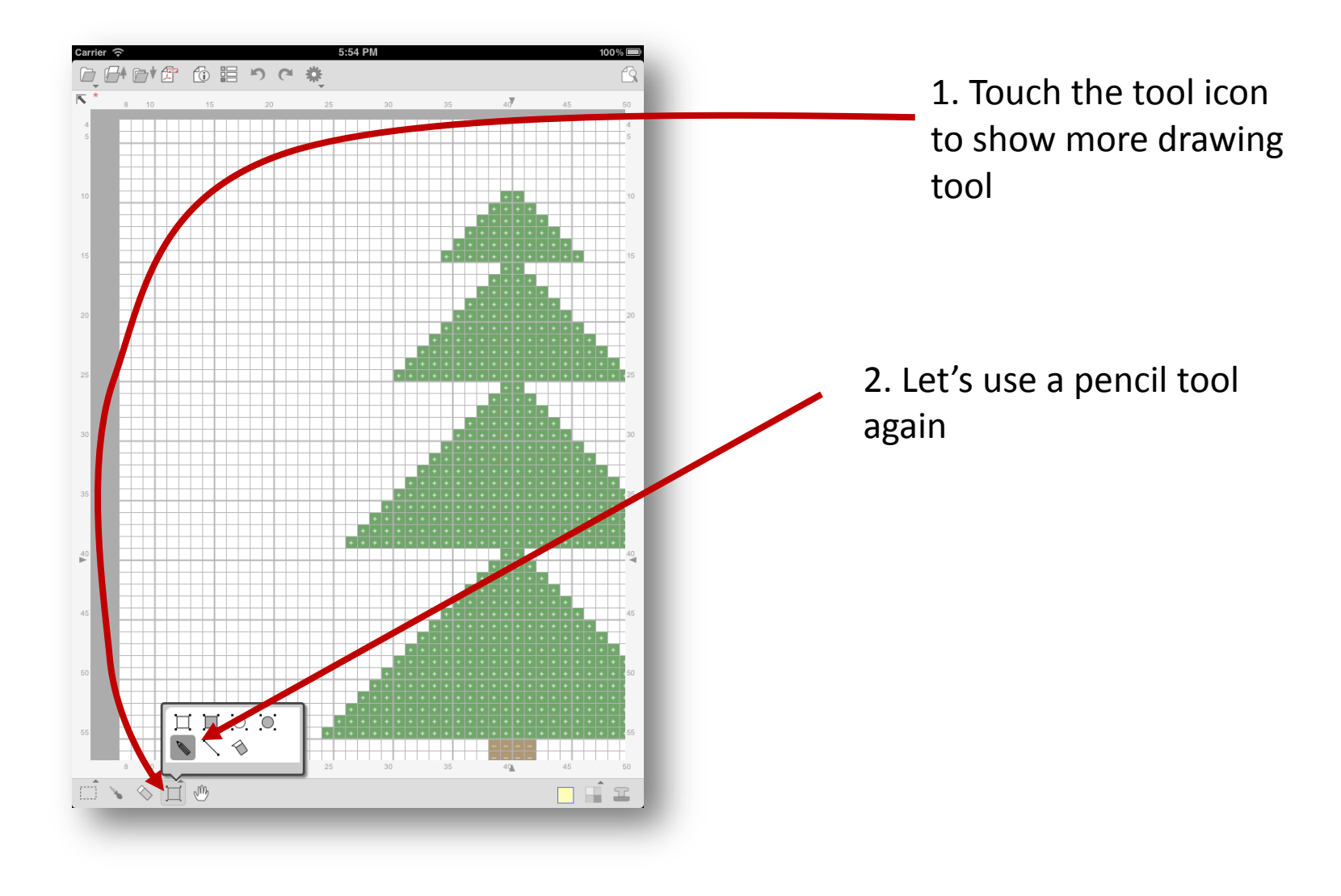

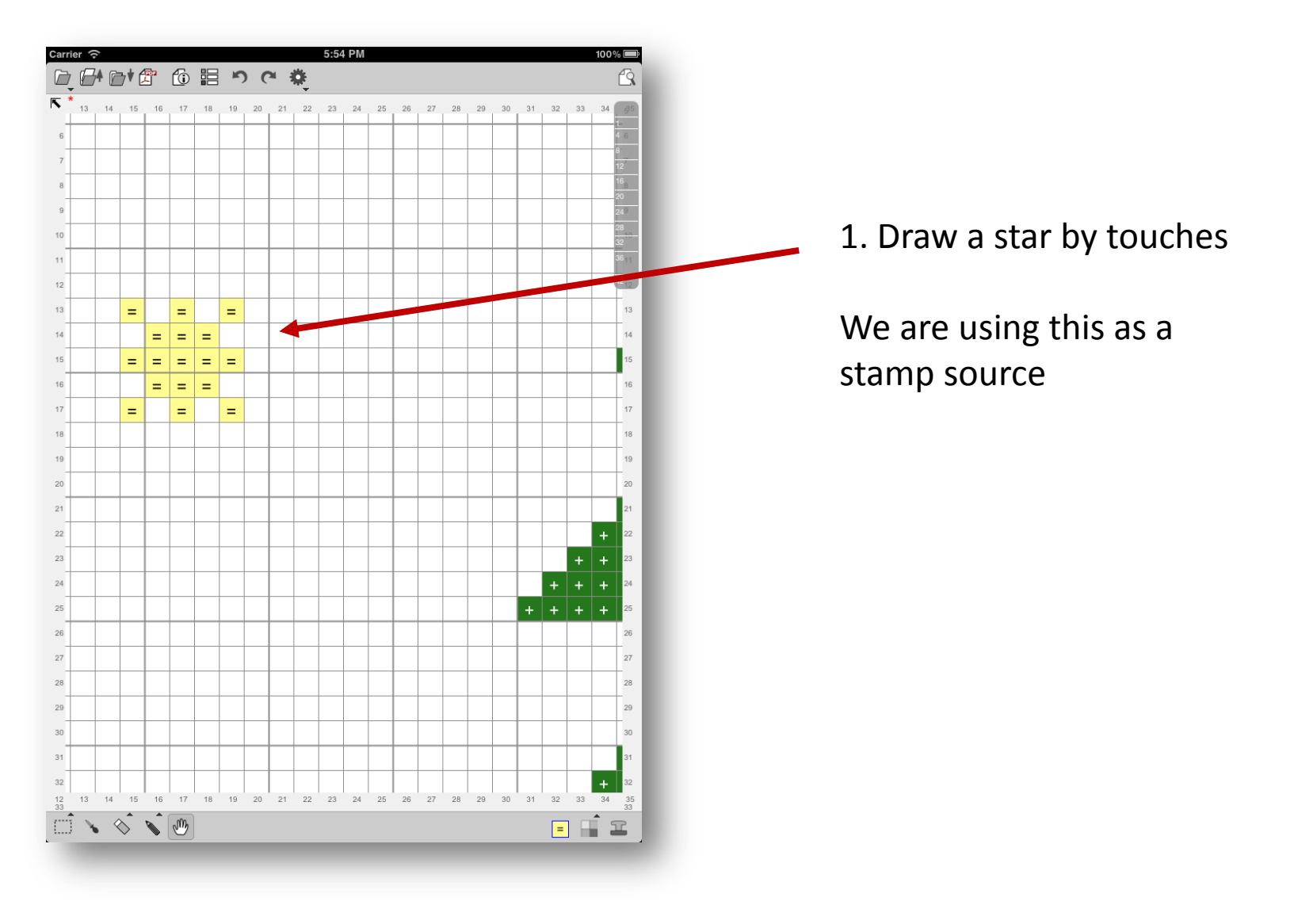

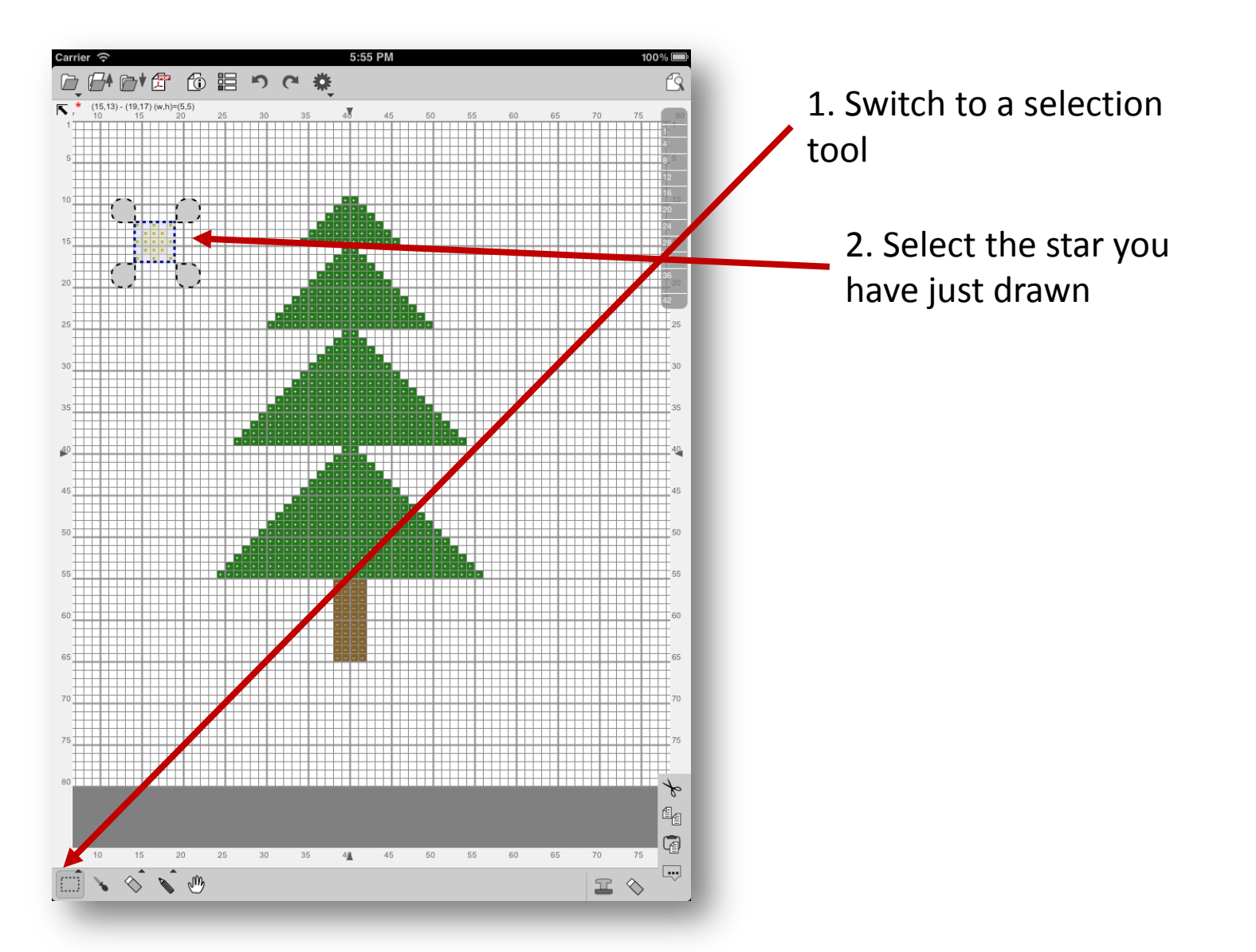

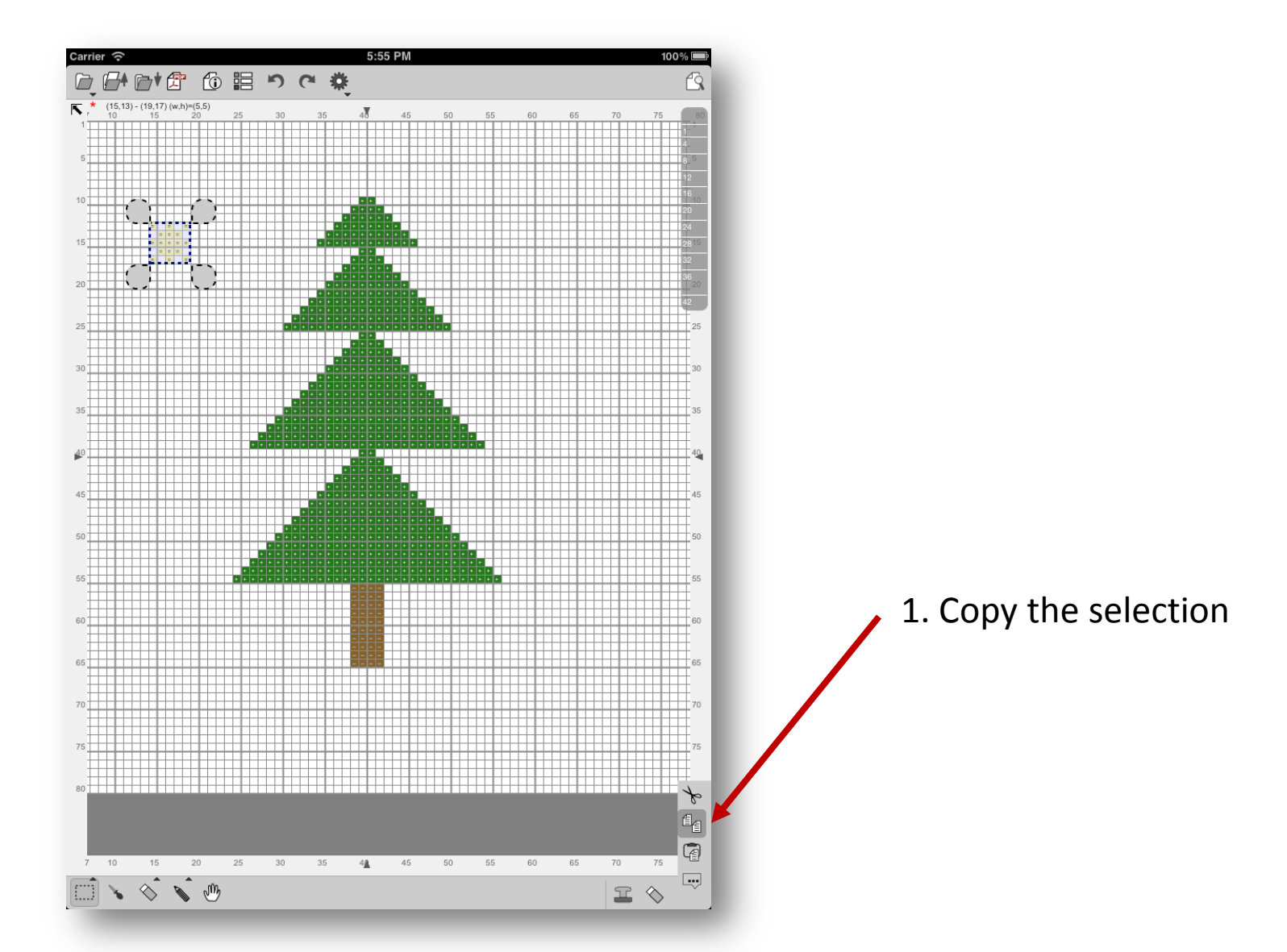

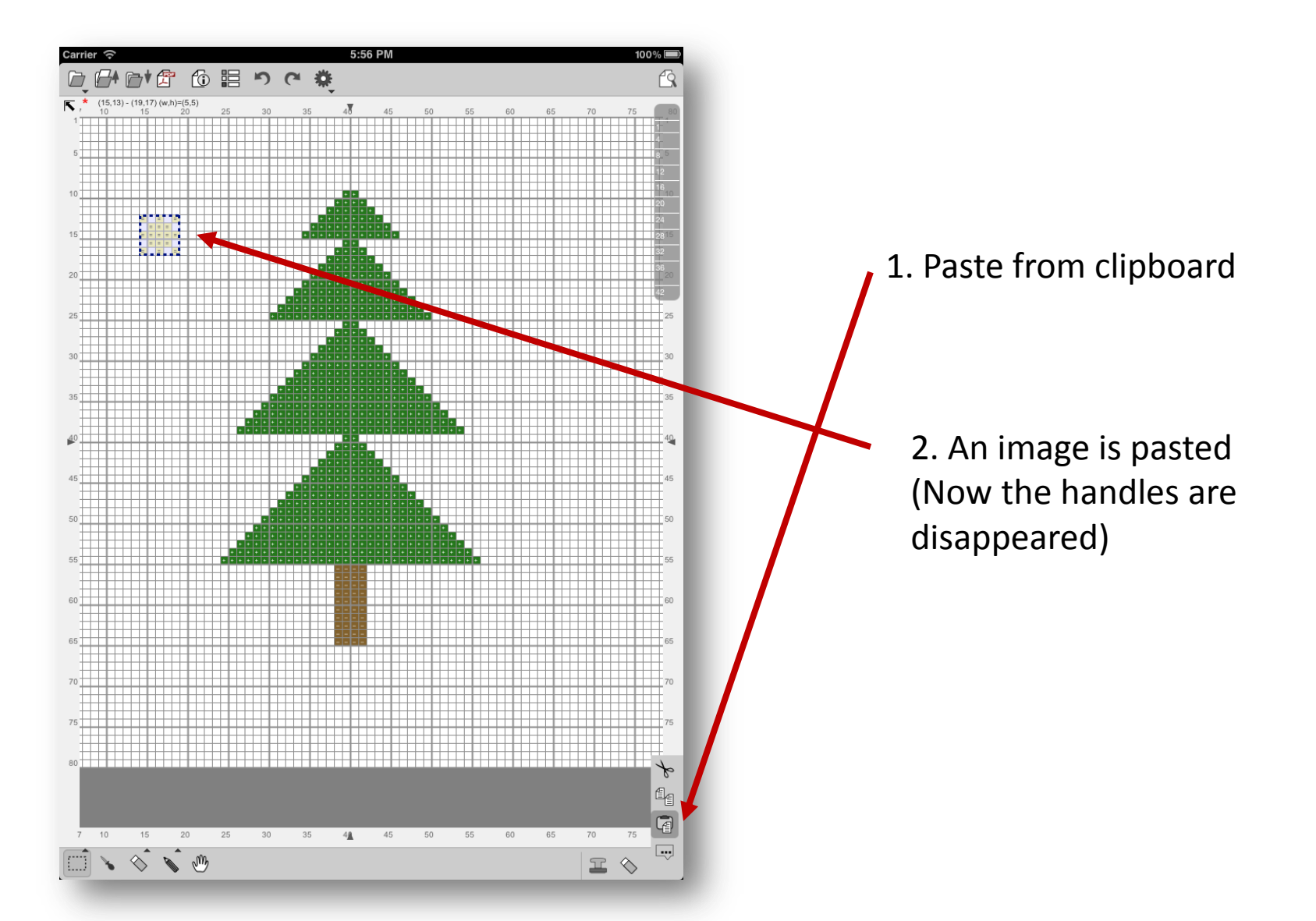

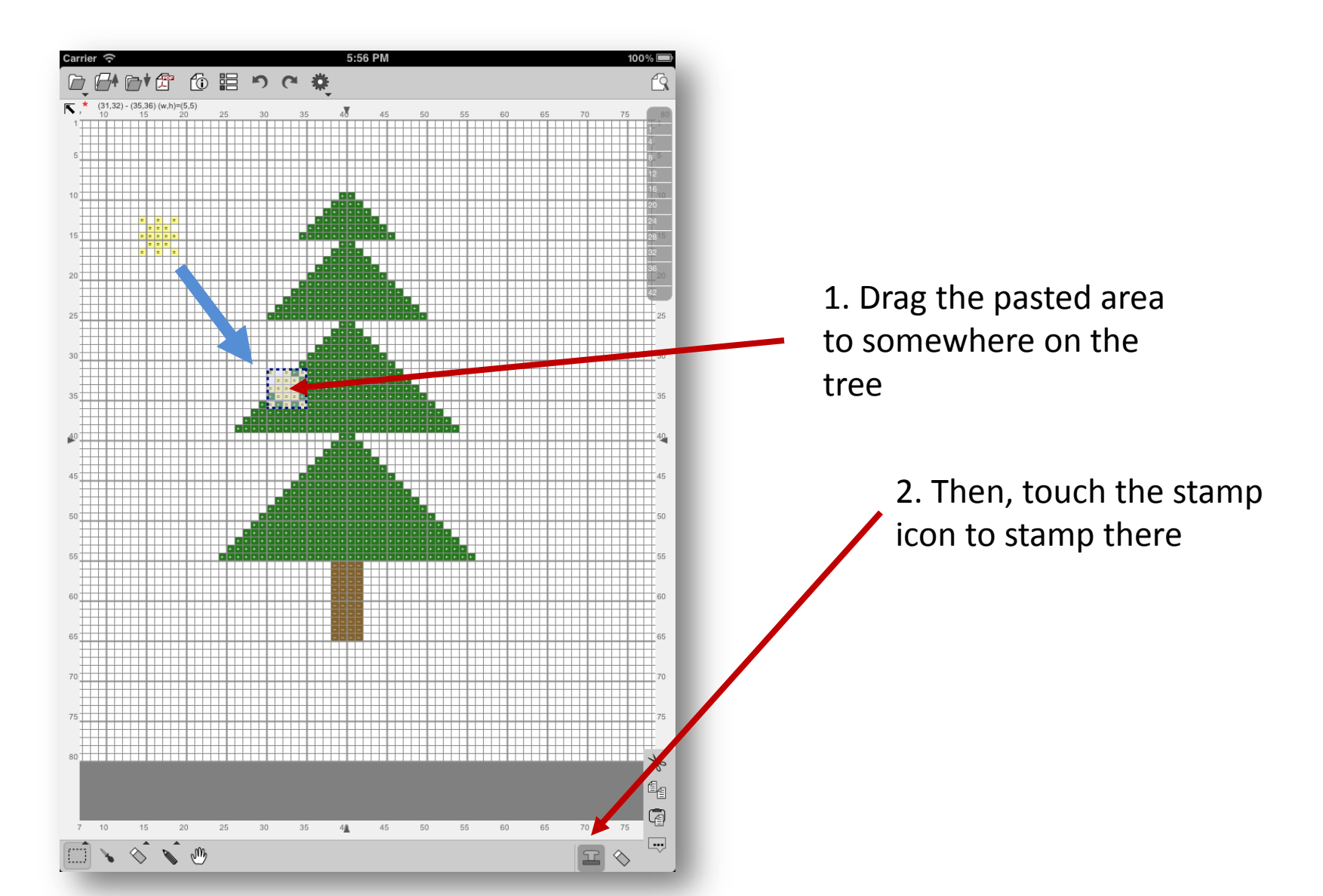

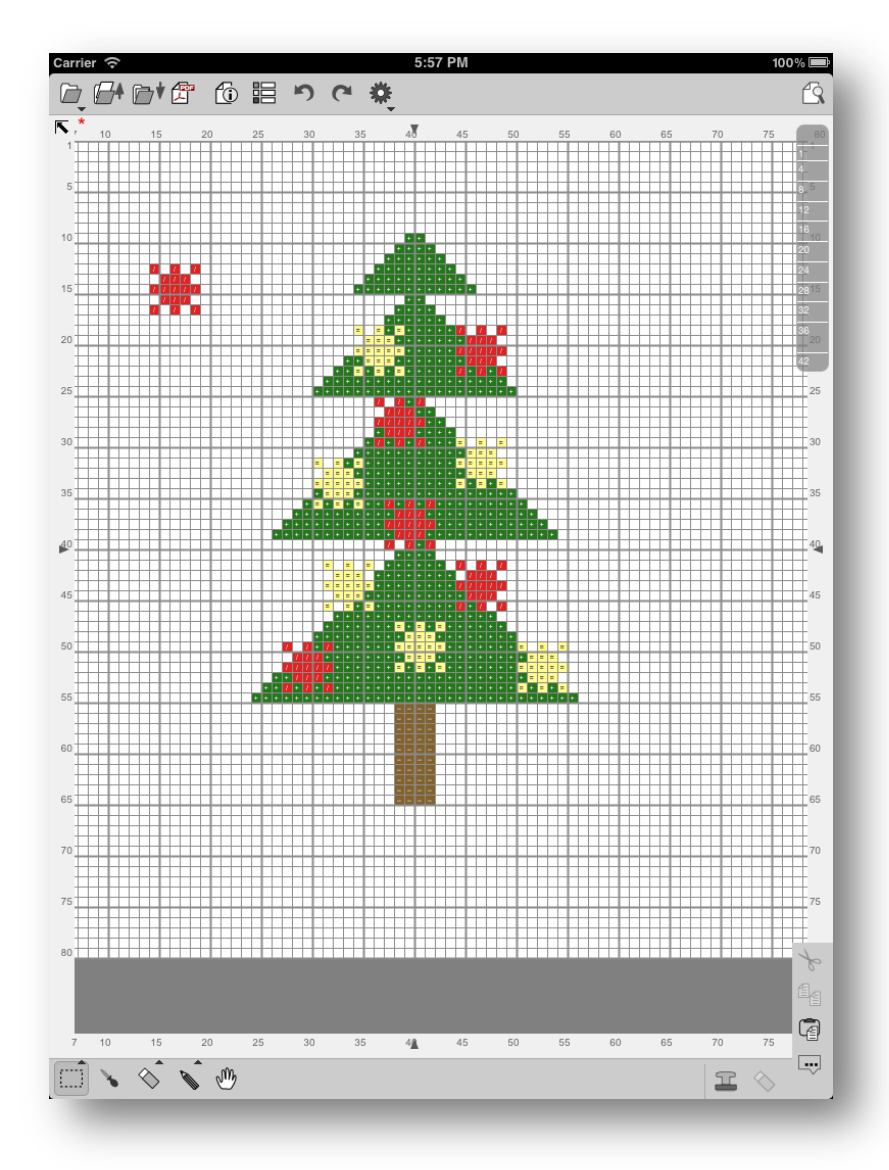

1. Repeat moving and stamping the yellow stars

2. Draw a red star and do the same thing

#### Erasing by a selection tool

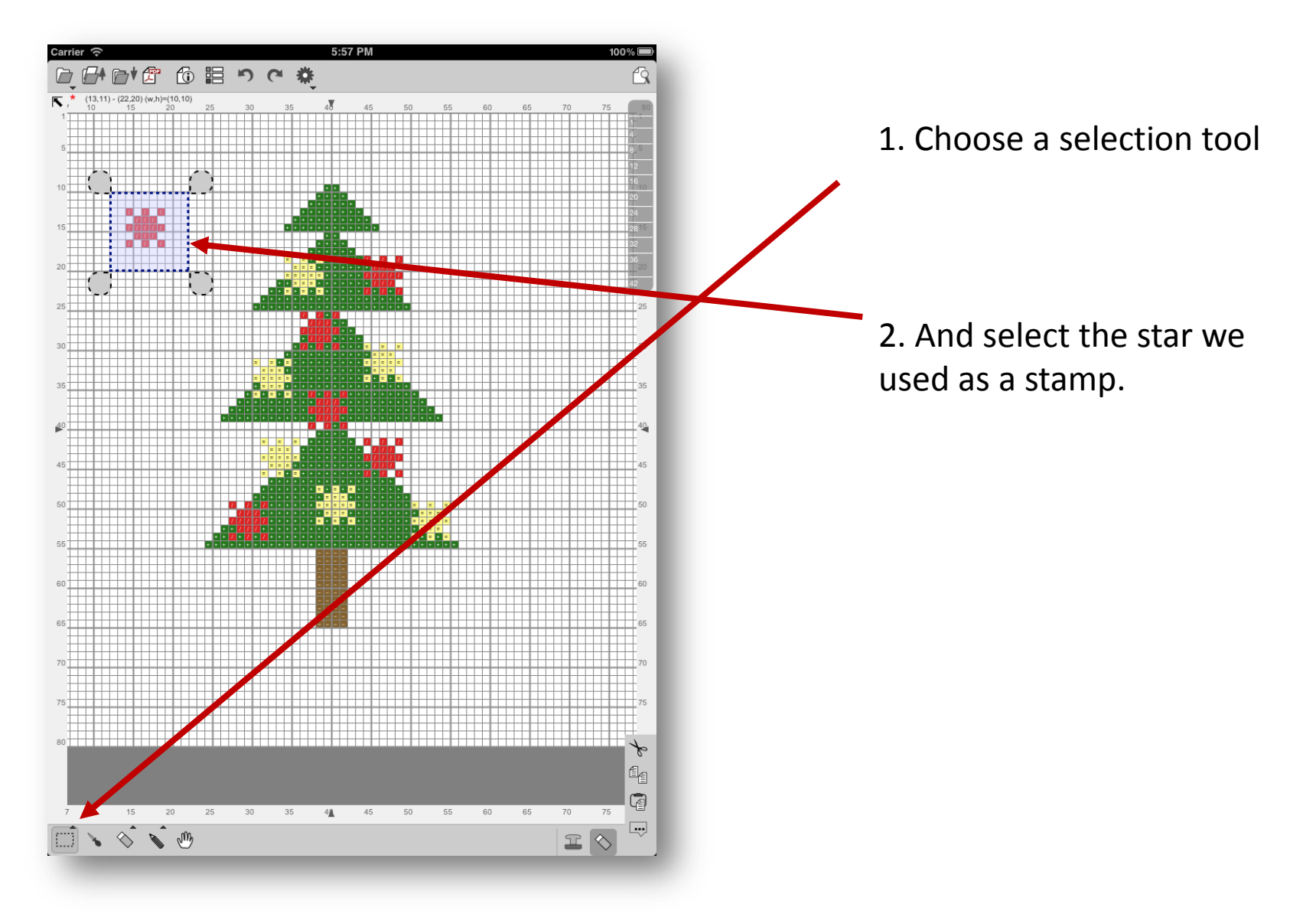

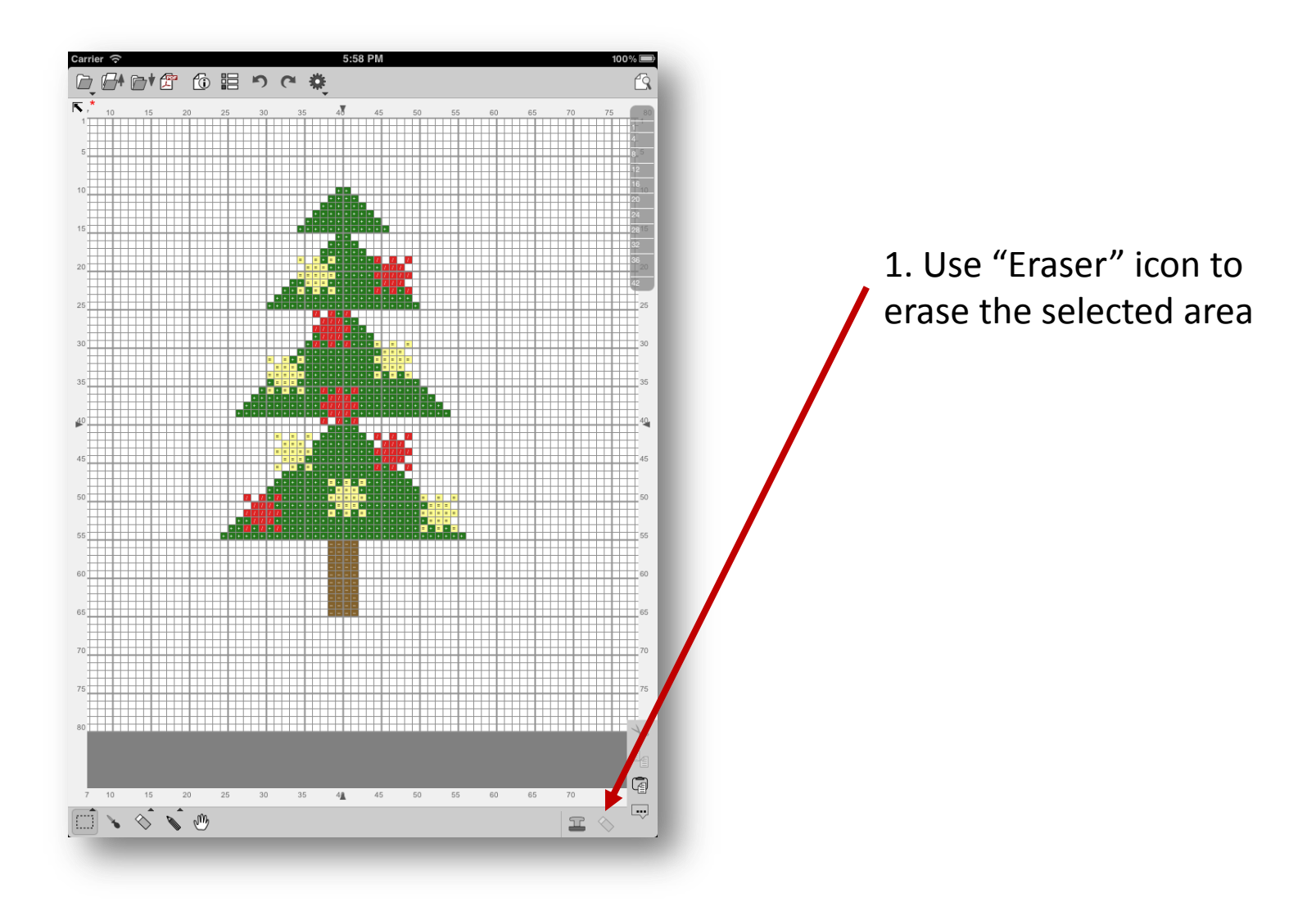

# Saving a file

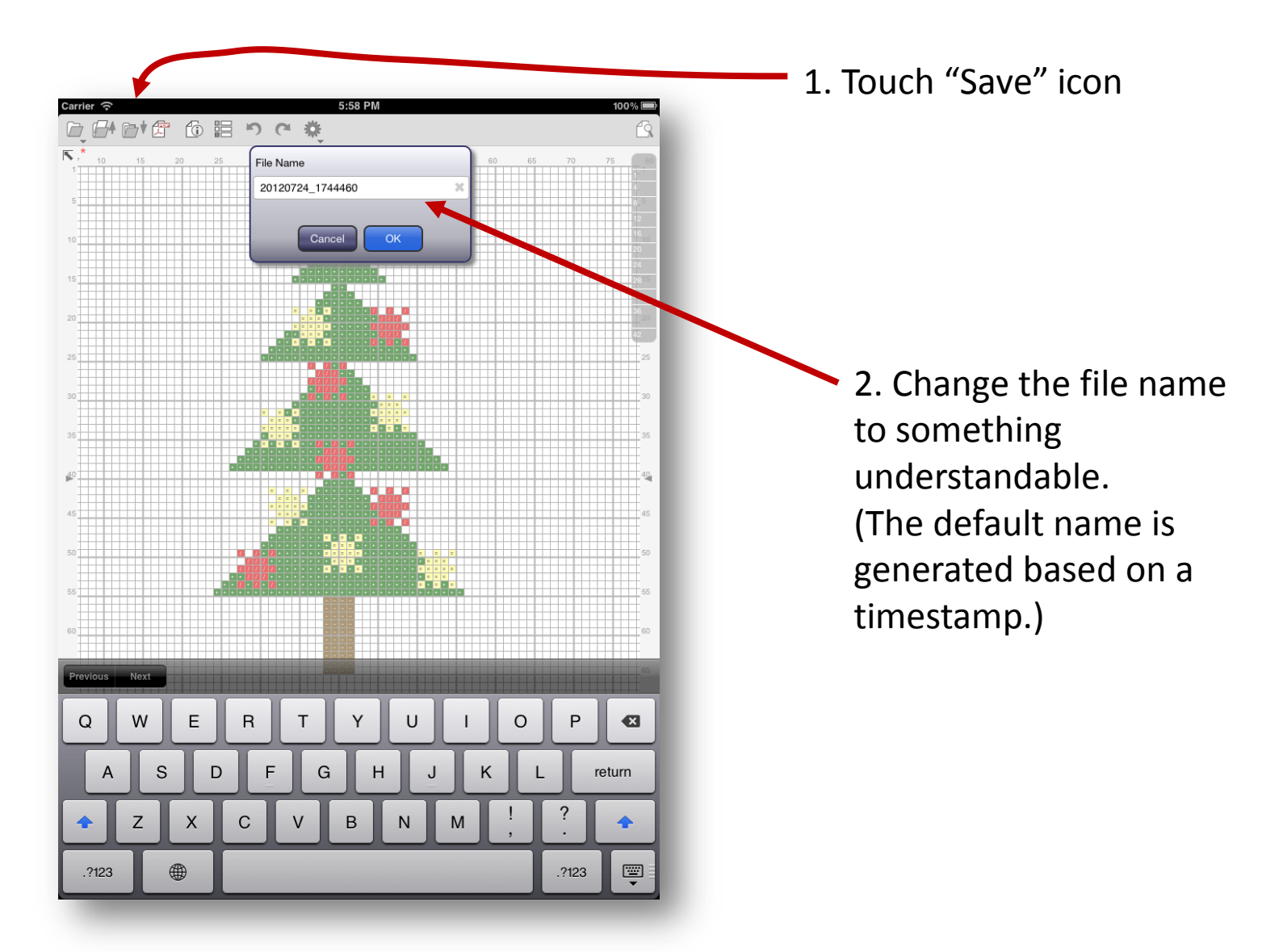

#### Generating a PDF

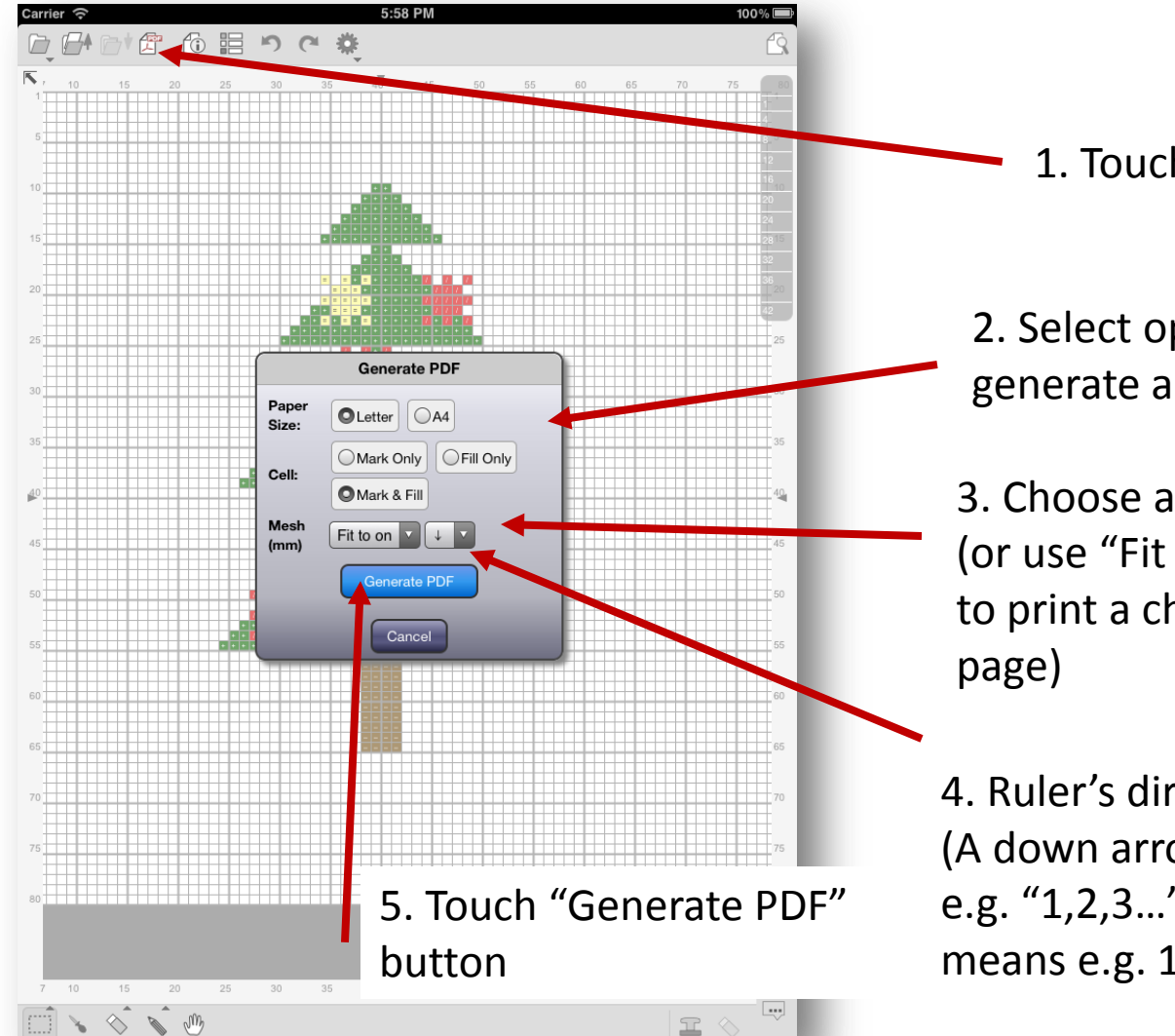

1. Touch "PDF" icon

2. Select options to generate a PDF

3. Choose a mesh size (or use "Fit to one page" to print a chart in one

4. Ruler's direction (A down arrow means e.g. "1,2,3...". A up arrow means e.g. 10,9,8,...)

#### Generating a PDF

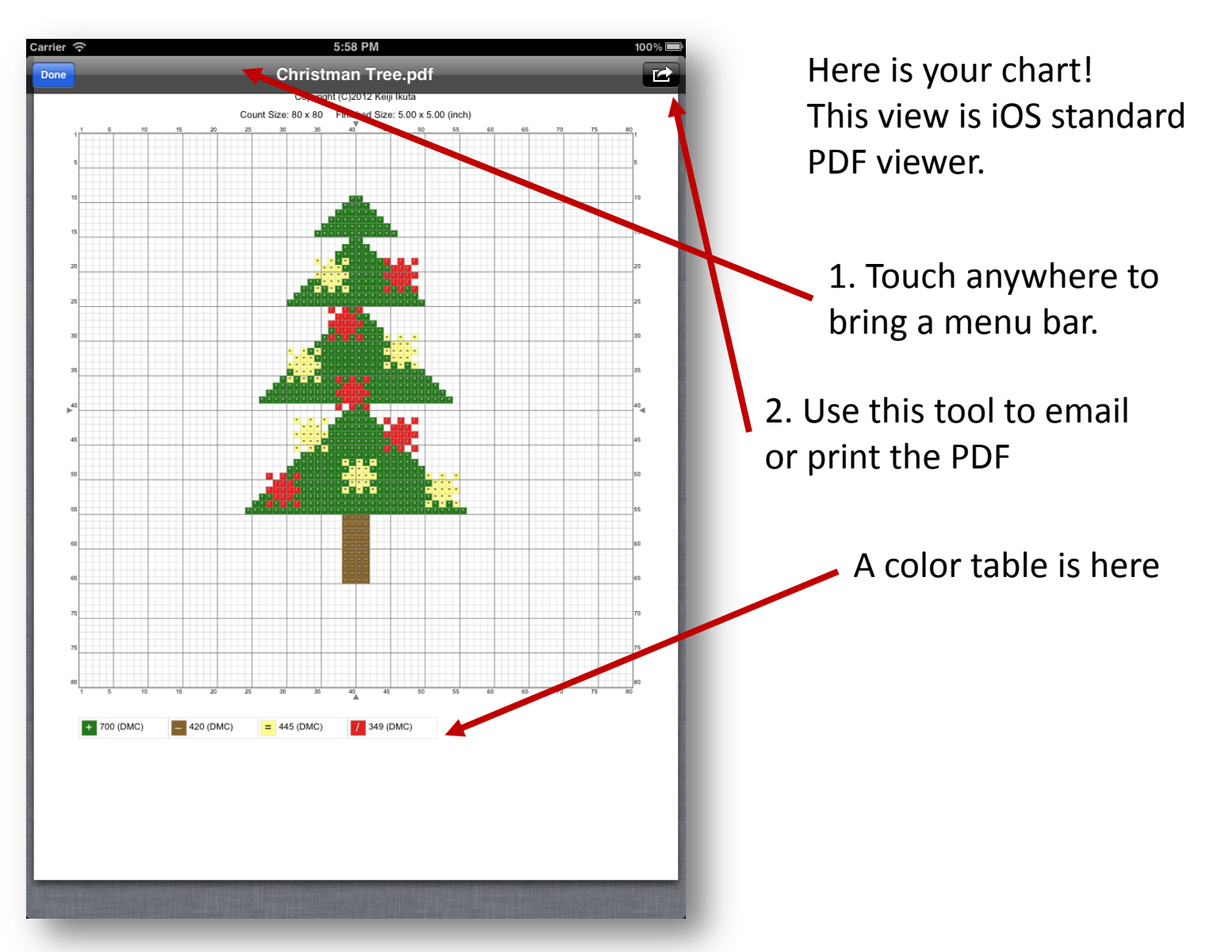

### About This Document

StitchSketch 101 Creating a Cross Stitch pattern

Based on StitchSketch 1.04 - iOS version

By Keiji Ikuta 7/25/2012

Copyright ©2012 Keiji Ikuta / Mozusystems, LLC All rights reserved.

| Date     | Comments |
|----------|----------|
| 8/5/2012 | Ver. 1.0 |